PHILIPS

ΠΛΗΡΟΦΟΡΙΕΣ ΠΡΟΪΟΝΤΟΣ

ΕΓΚΑΤΑΣΤΑΣΗ ΤΟΥ ΜΟΝΙΤΟΡ

ΠΡΟΒΟΛΗ ΠΛΗΡΟΦΟΡΙΩΝ ΣΤΗΝ ΟΘΟΝΗ

ΤΗΛΕΧΕΙΡΙΣΤΗΡΙΟ

ΑΝΤΙΜΕΤΩΠΙΣΗ ΠΡΟΒΛΗΜΑΤΩΝ

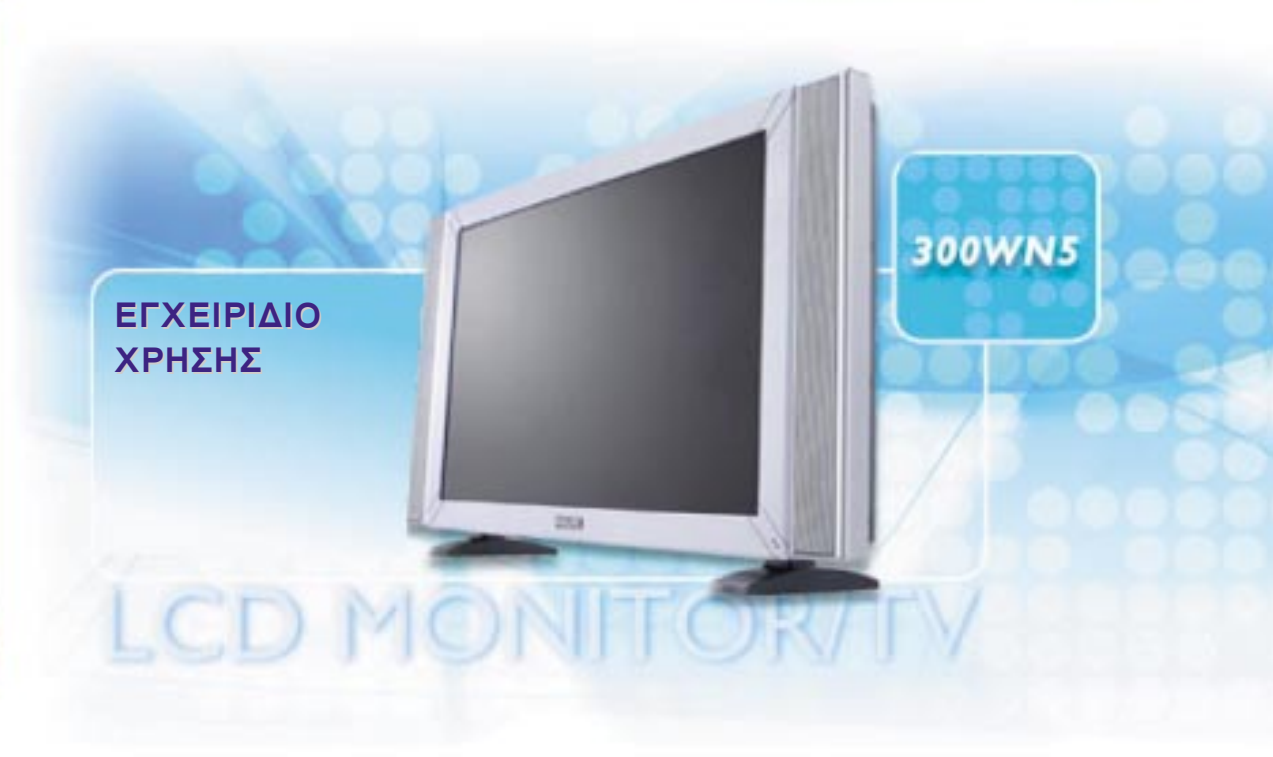

# ΠΛΗΡΟΦΟΡΙΕΣ ΠΡΟΪΟΝΤΟΣ

Χαρακτηριστικά προϊόντος • Τεχνικά χαρακτηριστικά • Ανάλυση & Λειτουργίες Προεπιλογής • Αυτόματη εξοικονόμηση ενέργειας • Φυσικά χαρακτηριστικά • Αντιστοιχία ακίδων • Όψεις προϊόντος

## Χαρακτηριστικά προϊόντος

#### 300WN5

- Όλα σε ένα: Μόνιτορ τηλεόραση WXGA LCD 29.5 ιντσών με εξαιρετική απόδοση εικόνας (ανάλυση 1280x768, γωνία θέασης 170 μοιρών)
- Πολλαπλή είσοδος εικόνας που επιτρέπει την προβολή εικόνας από προσωπικό υπολογιστή (PC), τηλεόραση, HDTV, VCD, DVD, Progressive DVD και Βιντεοκάμερα.
- Ικανότητα ελέγχου δικτύου μέσω διασύνδεσης RS232 για τη διαχείριση της απόδοσης, των ρυθμίσεων, κλπ.
- Ψηφιακή Εικόνα Υψηλής Ευκρίνειας (1080i, 720p, 576p, 576i, 480p, 480i)
- Τεχνολογία αποσύμπλεξης DCDi<sup>™</sup> για κορυφαία απόδοση της κίνησης
- Δυνατότητα Εικόνας σε Εικόνα (PIP) στη λειτουργία PC VGA
- Αισθητήρας φωτός για την αυτόματη ρύθμιση της φωτεινότητας
- Teletext (διαθέσιμο μόνο στην Ασία Ειρηνικό και Δυτική Ευρώπη)
- Ψηφιακός ήχος Nicam/2 στερεοφωνικά κεντρικά ηχεία (διαθέσιμο μόνο στην Ασία Ειρηνικό και Δυτική Ευρώπη)
- Είσοδος εικόνας component (YPbPr/YCbCr) για DVD (διαθέσιμη μόνο σε μοντέλα AV και τηλεοράσεις)
- Ευρωσυνδετήρας (SCART) (διαθέσιμος στη Δυτική Ευρώπη)
- Τηλεοπτικός δέκτης πολλαπλών συστημάτων PAL/NTSC/SECAM (διαθέσιμο μόνο σε μοντέλα τηλεοράσεων)

# Τεχνικά χαρακτηριστικά\*

| Οθόνη LC3D                            |                                                                                                    |
|---------------------------------------|----------------------------------------------------------------------------------------------------|
| • Τύπος                               | TFT LCD                                                                                                    |
| • Μέγεθος οθόνης                      | 75,01 cm                                                                                                    |
| • Μέγεθος pixel                       | 0,5025 x 0,5025 mm                                                                                                    |
| • Τύπος οθόνης LCD                    | 1280 x 768 pixels<br>Κατακόρυφη λωρίδα R.G.B.<br>Επιφάνεια με ανθεκτική επίστρωση,<br>αντιθαμβωτικός πολωτής           |
| • Ενεργή περιοχή θέασης               | (Οριζόντια) 643,2 x (Κατακόρυφα) 385,92mm                                                                              |
| • Χρώματα Οθόνης                      | διασύνδεση 8 bits (16.7Μ χρώματα)                                                                                      |
| ΣΑΡΩΣΗ ΡΟ                             | •                                                                                                    |
| • Ρυθμός κατακόρυφης ανανέωσης        | 58Hz-60Hz                                                                                                    |
| • Οριζόντια συχνότητα                 | 31kHz-49kHz                                                                                                    |
| EIKONA PC                             | •                                                                                                    |
| • Συχνότητα κουκίδας βίντεο           | < 80 MHz                                                                                                    |
| • Σύνθετη αντίσταση εισόδου           |                                                                                                    |
| - Βίντεο                              | 75 ohm                                                                                                    |
| - Συγχρονισμός                        | 2,2K ohm                                                                                                    |
| • Επίπεδο σήματος εισόδου             | 0.7 Vpp                                                                                                    |
| • Συγχρονισμός σήματος εισόδου        | Ξεχωριστός συγχρονισμός                                                                                                |
| • Πολικότητες συγχρονισμού            | Θετική και αρνητική                                                                                                    |
| • Συχνότητα εισόδου                   | WXGA Hsync 48 kHz, Vsync 60 Hz (N.I.)<br>SVGA Hsync 38 kHz, Vsync 60 Hz (N.I.)<br>VGA Hsync 31 kHz, Vsync 60 Hz (N.I.) |
| • Διασύνδεση εικόνας                  | D-sub, S-Video, TV-RF, SCART (Ευρώπη) ή composite<br>και component video (σε άλλες περιοχές)                           |
|                                       |                                                                                                    |
| ΗΧΟΣ                                  |                                                                                                    |
| • Στάθμη εισόδου για<br>PC/SVHS/SCART | 500 mV ονομαστική                                                                                                    |
| • Ηχεία                               | 5W Στερεοφωνικός ήχος (2.5W/κανάλι RMS x2,<br>200Hz~10 kHz, 4 ohm, 10% THD)                                            |

| Οπτικά Χαρακτηριστικά    |                                                                                                    |  |  |  |
|--------------------------|----------------------------------------------------------------------------------------------------|--|--|--|
| • Λόγος αντίθεσης        | 800: 1 (τυπ.)                                                                                               |  |  |  |
| • Φωτεινότης             | 600 cd/m2 (τυπ.)                                                                                            |  |  |  |
| • Γωνία αντίθεσης αιχμής | 6 ώρα ρολογιού                                                                                              |  |  |  |
| • Χρωματικότητα Λευκού   | x: 0.283 y: 0.297 (στους 9.300°K)<br>x: 0.313 y: 0,329 (στους 6.500°K)<br>x: 0.328 y: 0,344 (στους 5.700°K) |  |  |  |
| • Γωνία θέασης (C/R >5)  | Άνω >85° (τυπ.)<br>Κάτω >85° (τυπ.)<br>Αριστερά >85° (τυπ.)<br>Δεξιά >85° (τυπ.)                            |  |  |  |
| • Χρόνος απόκρισης       | <=16ms (τυπ.)                                                                                               |  |  |  |
| sRGB                     |                                                                                                    |  |  |  |

Το sRGB είναι ένα πρότυπο που εξασφαλίζει τη σωστή ανταλλαγή χρωμάτων μεταξύ διαφορετικών συσκευών (π.χ. ψηφιακών φωτογραφικών, μόνιτορ, εκτυπωτών, σαρωτών, κλπ.)

Χρησιμοποιώντας έναν τυποποιημένο ενοποιημένο χρωματικό χώρο, το sRGB βοηθάει στη σωστή αναπαράσταση εικόνων που έχουν ληφθεί από μια συμβατή συσκευή sRGB σε ένα μόνιτορ Philips με δυνατότητα sRGB. Με αυτό τον τρόπο, τα χρώματα βαθμονομούνται και μπορείτε να είστε σίγουροι για την ορθότητα των χρωμάτων στην οθόνη σας.

Σημαντικό στοιχείο στη χρήση του sRGB είναι ότι η φωτεινότητα και το κοντράστ του μόνιτόρ σας έχουν την τιμή μιας προκαθορισμένης ρύθμισης, όπως και το χρωματικό φάσμα. Επομένως, είναι σημαντικό να επιλέγετε τη ρύθμιση sRGB στο OSD του μόνιτορ.

Για να κάνετε κάτι τέτοιο, στη λειτουργία PC ανοίξτε το OSD πιέζοντας το πλήκτρο MENU του μόνιτόρ σας. Χρησιμοποιήστε το κάτω πλήκτρο για να πάτε στην επιλογή COLOR SETTINGS και πιέστε πάλι MENU. Στη συνέχεια μετακινηθείτε με το κάτω πλήκτρο για να πάτε στην επιλογή NORMAL COLOR και πιέστε πάλι MENU.

\* Τα δεδομένα αυτά μπορεί να αλλάξουν χωρίς προειδοποίηση.

# Ανάλυση & Λειτουργίες Προεπιλογής

• Συνιστάται 1280 x 768 στα 60Hz

#### 10 λειτουργίες εργοστασιακά προρυθμισμένες:

| Ανάλυση  | Λειτουργία   | Οριζ. Συχνότητα<br>(kHz) | Κατακ. Συχνότητα<br>(Hz) |
|----------|--------------|--------------------------|--------------------------|
| PC       |              |                          |                          |
| 640*480  | VGA VESA 60  | 31.469                   | 59.940                   |
| 800*600  | SVGA VESA 60 | 37.879                   | 60.317                   |
| 1024*768 | XGA VESA 60  | 48.363                   | 60.004                   |
| 1280*768 | GTF 60       | 47.700                   | 60.000                   |
| Εικόνα   |              |                          |                          |
| EDTV     | 480P         | 31.470                   | 60.000                   |
| SDTV     | 480i         | 15.734                   | 59.940                   |
| EDTV     | 576P         | 31.250                   | 50.000                   |
| SDTV     | 576i         | 15.625                   | 50.000                   |
| HDTV     | 1080i        | 33.750                   | 60.000                   |
| HDTV     | 720P         | 45.000                   | 60.000                   |

# Αυτόματη εξοικονόμηση ενέργειας

Εάν έχετε εγκαταστήσει στο PC σας κάρτα οθόνης με συμβατότητα DPMS της VESA ή λογισμικό, το μόνιτορ μπορεί να μειώσει αυτόματα την κατανάλωση ενέργειάς του όταν δε χρησιμοποιείται. Εάν ανιχνευτεί μια είσοδος από ένα πληκτρολόγιο, ποντίκι ή άλλη συσκευή εισαγωγής, το μόνιτορ επανέρχεται αυτόματα. Ο παρακάτω πίνακας δείχνει την κατανάλωση ενέργειας και τα σήματα της δυνατότητας αυτόματης εξοικονόμησης ενέργειας: Πληροφορίες προϊόντος

| Ορισμός διαχείρισης ενέργειας |        |                            |                             |                           |           |
|-------------------------------|--------|----------------------------|-----------------------------|---------------------------|-----------|
| Λειτουργία<br>VESA            | Εικόνα | Οριζόντιος<br>συγχρονισμός | Κατακόρυφος<br>συγχρονισμός | Καταναλισκόμ<br>ενη ισχύς | Χρώμα LED |
| ON                            | Ενεργή | Παλμός                     | Παλμός                      | 130W (τυπ.)               | Μπλε      |
| OFF                           | Κενή   | Όχι                        | Όχι                         | < 5W                      | Πορτοκαλί |
| AC OFF                        | Κενή   | Όχι                        | Όχι                         | < 2W                      | Off       |

Αυτό το μόνιτορ είναι συμβατό με το πρότυπο ENERGY STAR<sup>®</sup>. Ως μέτοχος του ENERGY STAR<sup>®</sup>, η PHILIPS έχει καθορίσει ότι αυτό το προϊόν ικανοποιεί τις κατευθυντήριες οδηγίες ENERGY STAR<sup>®</sup> για ενεργειακή αποδοτικότητα.

# Φυσικά χαρακτηριστικά

| • Διαστάσεις (ΠxYxB) *      | 867,7mm x 505mm x 183mm (με τη βάση και τα ηχεία)<br>726,7mm x 469,3mm x 115mm (χωρίς τη βάση και τα ηχεία)                                         |
|-----------------------------|----------------------------------------------------------------------------------------------------|
| • Βάρος                     | 16,0 kg (με τη βάση και τα ηχεία)<br>14,0 kg (χωρίς τη βάση και τα ηχεία)<br>15,0 kg (χωρίς τη βάση και τα ηχεία,<br>αλλά με προστατευτικό κάλυμμα) |
| • Τάση τροφοδοσίας          | 90 - 264 VAC, 50/60 Hz                                                                                                    |
| • Κατανάλωση ισχύος         | Λειτουργία PC: 130 W (τυπ.)<br>Λειτουργία TV: 150 W (τυπ.)                                                                                          |
| • Θερμοκρασία (λειτουργίας) | 0° έως 35° C                                                                                                    |
| • Σχετική υγρασία           | 20% έως 80%                                                                                                    |
| • MTBF συστήματος           | 50Κ ώρες (πλην CCFL 40Κ ώρες)                                                                                                    |

\* Τα δεδομένα αυτά μπορεί να αλλάξουν χωρίς προειδοποίηση.

# Αντιστοιχία ακίδων

1. Η μόνο ψηφιακή υποδοχή διαθέτει 24 επαφές σήματος τοποθετημένες σε τρεις σειρές των οκτώ επαφών.

Οι αντιστοιχίες των ακίδων σήματος παρατίθενται στον πίνακα που ακολουθεί:

| Αρ.<br>ακίδας | Αντιστοιχία ακίδων                    | Αρ.<br>ακίδας | Αντιστοιχία ακίδων                    | Αρ.<br>ακίδας | Αντιστοιχία ακίδων                    |
|---------------|---------------------------------------|---------------|---------------------------------------|---------------|---------------------------------------|
| 1             | Δεδομένα<br>Τ.Μ.D.S. 2-               | 9             | Δεδομένα<br>Τ.Μ.D.S. 1-               | 17            | Δεδομένα<br>Τ.Μ.D.S. 0-               |
| 2             | Δεδομένα<br>Τ.Μ.D.S. 2+               | 10            | Δεδομένα<br>Τ.Μ.D.S. 1+               | 18            | Δεδομένα<br>Τ.Μ.D.S. 0+               |
| 3             | Θωράκιση<br>δεδομένων<br>Τ.M.D.S. 2/4 | 11            | Θωράκιση<br>δεδομένων Τ.Μ.D.S.<br>1/3 | 19            | Θωράκιση<br>δεδομένων<br>Τ.M.D.S. 0/5 |
| 4             | Καμία σύνδεση                         | 12            | Καμία σύνδεση                         | 20            | Καμία σύνδεση                         |
| 5             | Καμία σύνδεση                         | 13            | Καμία σύνδεση                         | 21            | Καμία σύνδεση                         |
| 6             | Ρολόι DDC                             | 14            | Τροφοδοσία +5V                        | 22            | Θωράκιση ρολογιού<br>Τ.Μ.D.S.         |
| 7             | Δεδομένα DDC                          | 15            | Ανίχνευση σύνδεσης<br>εν λειτουργία   | 23            | Τ.Μ.D.S. Ρολόι+                       |
| 8             | Καμία σύνδεση                         | 16            | Γη (για +5V)                          | 24            | Τ.Μ.D.S. Ρολόι-                       |

Pin1

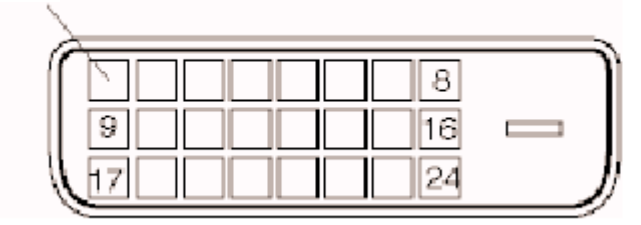

2. Το βύσμα 15 ακίδων D-sub (αρσενικό) του καλωδίου σήματος:

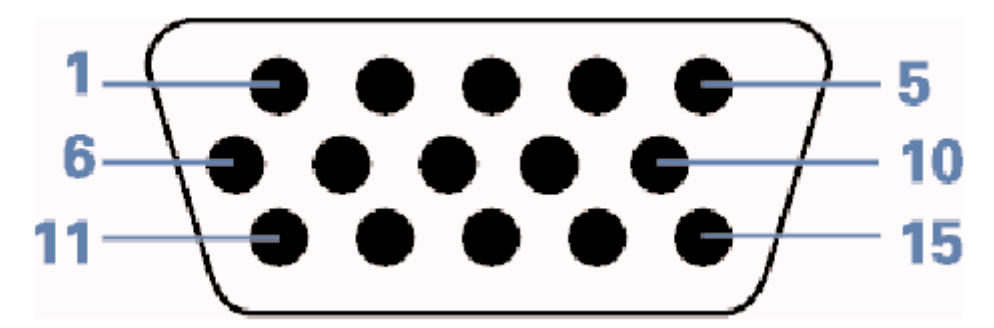

Πληροφορίες προϊόντος

| Αρ.<br>ακίδας | Σήμα                     | Αρ.<br>ακίδας | Σήμα                                       |
|---------------|--------------------------|---------------|--------------------------------------------|
| 1             | Είσοδος κόκκινης εικόνας | 9             | DDC +5V                                    |
| 2             | Είσοδος πράσινης εικόνας | 10            | Ανίχνευση καλωδίου                         |
| 3             | Είσοδος μπλε εικόνας     | 11            | Όμοια έξοδος, συνδεδεμένη<br>στην ακίδα 10 |
| 4             | Гη                       | 12            | Γραμμή σειριακών<br>δεδομένων (SDA)        |
| 5             | NC                       | 13            | H. Sync/H+V                                |
| 6             | Γείωση κόκκινης εικόνας  | 14            | Κατ. συγχρονισμός                          |
| 7             | Γείωση πράσινης εικόνας  | 15            | Γραμμή ρολογιού δεδομένων<br>(SCL)         |
| 8             | Γείωση μπλε εικόνας      |               | ·                                          |

## 3. Υποδοχή RS232

Βύσμα 9 ακίδων D-sub αρσενικό για επικοινωνία με σύστημα πλάσματος ή PC.

#### RS232 DB9 (EiÄ/TIA 574)

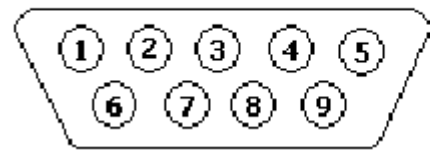

(απεικόνιση του αρσενικού άκρου)

| Αρ. ακίδας | Λειτουργία RS-232 (EIA-232-A)                 |
|------------|-----------------------------------------------|
| 3          | Μετάδοση δεδομένων (TD) από DTE σε DCE        |
| 2          | Λήψη δεδομένων (RD) από DCE σε DTE            |
| 7          | Αίτηση για αποστολή (RTS)                     |
| 8          | Εκκαθάριση για αποστολή (CTS)                 |
| 6          | DCE Έτοιμο (DSR)                              |
| 5          | Γείωση σήματος (SG)                           |
| 1          | Ανιχνευτής λαμβανόμενου σήματος γραμμής (DCD) |
| 4          | DTE Έτοιμο (DTR)                              |
| 9          | Ένδειξη κουδουνίσματος                        |

## 4. Υποδοχή SCART

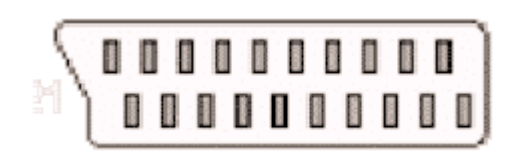

| Αρ. ακίδας | Σήμα                                                                          | Αρ. ακίδας |
|------------|-------------------------------------------------------------------------------|------------|
| 1          | Έξοδος ήχου δεξιού καναλιού (0.5 Vrms, < 1K ohms)                             | 2          |
| 2          | Είσοδος ήχου δεξιού καναλιού (0.5 Vrms, > 10K ohms)                           | 1          |
| 3          | Έξοδος ήχου αριστερού καναλιού (0.5 Vrms, < 1K ohms)                          | 6          |
| 4          | Γείωση ήχου                                                                   | 4          |
| 5          | Γείωση μπλε σήματος                                                           | 5          |
| 6          | Είσοδος ήχου αριστερού καναλιού (0.5 Vrms, > 10K ohms)                        | 3          |
| 7          | Ι/Ο μπλε σήματος (0.7 Vp-p, 75 ohms)                                          | 7          |
| 8          | Λειτουργία μεταγωγής Ι/Ο (L: < 2V, Η: > 10V, 10K ohms)                        | 8          |
| 9          | Γείωση πράσινου σήματος                                                       | 9          |
| 10         | Γραμμή δεδομένων επικοινωνίας Νο. 1                                           | 10         |
| 11         | Ι/Ο πράσινου σήματος (0.7 Vp-p, 75 ohms)                                      | 11         |
| 12         | Γραμμή δεδομένων επικοινωνίας Νο. 2                                           | 12         |
| 13         | Γείωση κόκκινου σήματος                                                       | 13         |
| 14         | Γείωση κενού σήματος                                                          | 14         |
| 15         | Ι/Ο κόκκινου σήματος (0.7 Vp-p, 75 ohms)                                      | 15         |
| 16         | Ι/Ο κενού σήματος (L: < 0,4V, Η: >1.0V, 75 ohms)                              | 16         |
| 17         | Γείωση σήματος composite video                                                | 18         |
| 18         | Γείωση κενού σήματος                                                          | 17         |
| 19         | Έξοδος σήματος composite video<br>(1 Vp-p, 75 ohms, συγχρονισμός: αρνητικός)  | 20         |
| 20         | Είσοδος σήματος composite video<br>(1 Vp-p, 75 ohms, συγχρονισμός: αρνητικός) | 19         |
| 21         | Θωράκιση βύσματος (κοινή γη)                                                  | 21         |

Πληροφορίες προϊόντος

# Όψεις προϊόντος

Στις επόμενες σελίδες μπορείτε να δείτε τις διάφορες όψεις του μόνιτορ και των εξαρτημάτων του.

# Εγκατάσταση του μόνιτορ LCD/τηλεόραση

Περιγραφή προϊόντος • Βελτιστοποίηση απόδοσης

Περιγραφή προϊόντος

Πλάγια όψη (αριστερή)

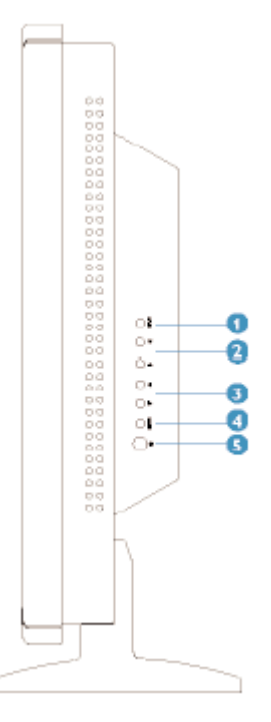

| 1 | INPUT    | Επιλογή πηγής εισόδου                                                                                                    |
|---|----------|----------------------------------------------------------------------------------------------------|
| 2 | ▼▲       | Αύξηση ή μείωση του αριθμού του καναλιού<br>ή<br>μετακίνηση προς τα επάνω ή κάτω για επισήμανση της<br>λειτουργίας στην οθόνη                          |
| 3 | <b>◆</b> | Αύξηση ή μείωση της έντασης του ήχου<br>ή<br>μετακίνηση προς τα αριστερά ή δεξιά για επισήμανση του<br>υπομενού της επιλεγμένης λειτουργίας στην οθόνη |
| 4 | MENU     | Άνοιγμα του OSD (προβολή στην οθόνη) ή επιβεβαίωση της<br>επιλεγμένης λειτουργίας                                                                      |
| 5 | 心        | Διακόπτης τροφοδοσίας DC (On/Off)                                                                                                    |

# Πίσω όψη

# Συνδέσεις για τηλεόραση

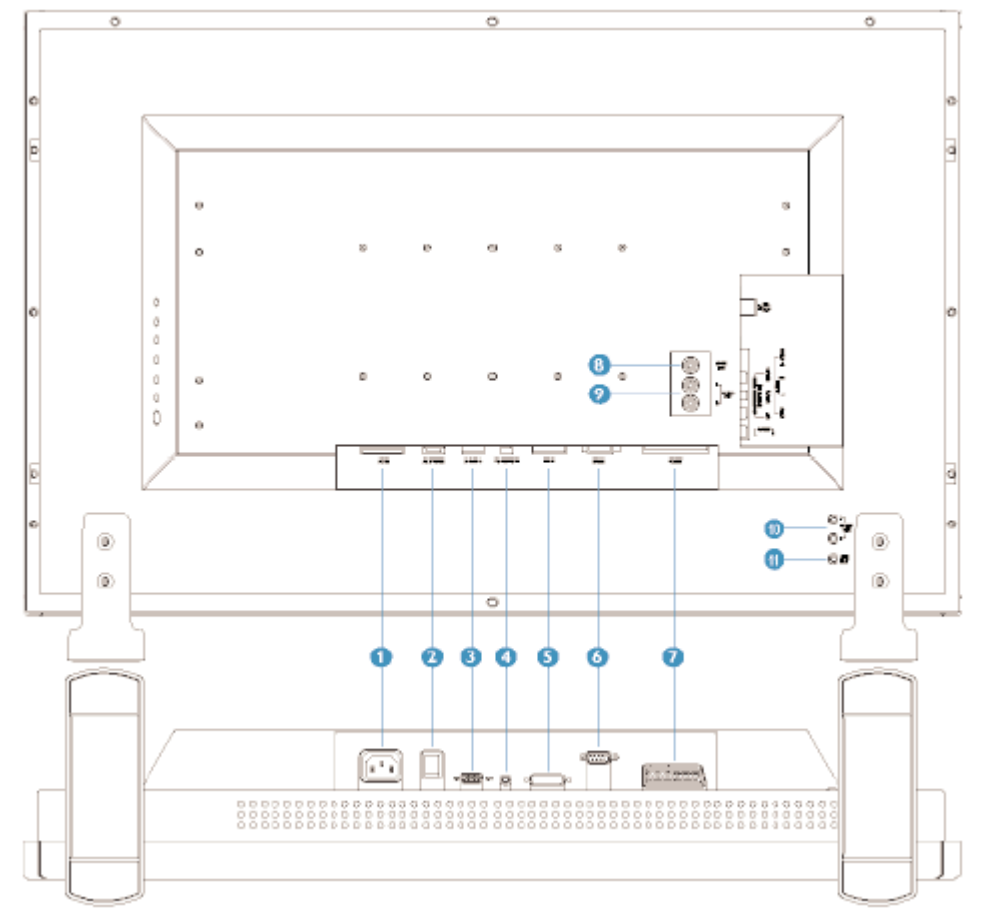

- 1 AC IN Είσοδος εναλλασσομένου ρεύματος
- 2 AC Power Διακόπτης τροφοδοσίας εναλλασσομένου ρεύματος
- 3 D-Sub Υποδοχή αναλογικού D-Sub του υπολογιστή
  - PC Audio Υποδοχή στερεοφωνικού ήχου
- του υπολογιστή

4

- 5 DVI-D Ψηφιακή είσοδος υπολογιστή
- 6 RS232 Σύνδεση δικτύου RS232
- 7 External/ Σύνδεση SCART EURO-AV (μόνο για την Ευρώπη)
- 8 Composite Video Output Έξοδος composite video CVBS
- 9 Audio (L) Output Έξοδος ήχου (L)
  - Audio (R) Output Έξοδος ήχου (R)
- 10 Audio (L) Output Έξοδος ήχου (L) για το αποσπώμενο ηχείο (L)
- Audio (R) Output Έξοδος ήχου (R) για το αποσπώμενο ηχείο (R)
- 11 Line out Έξοδος ήχου για εξωτερικά ηχεία

# Συνδέσεις ήχου/εικόνας

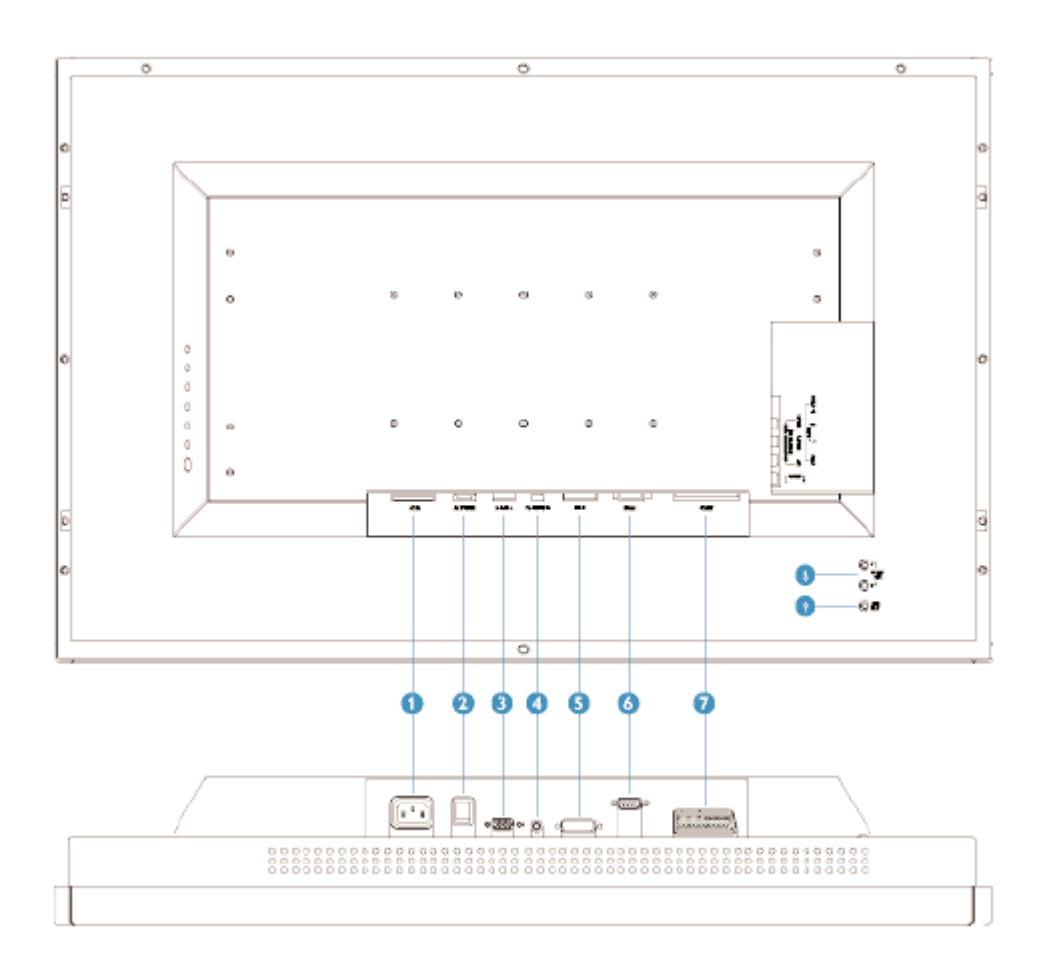

- AC IN Είσοδος εναλλασσομένου ρεύματος
  AC Power Διακόπτης τροφοδοσίας εναλλασσομένου ρεύματος
- 3 D-Sub Υποδοχή αναλογικού D-Sub του υπολογιστή
- 4 PC Audio Υποδοχή στερεοφωνικού ήχου του υπολογιστή
- 5 DVI-D Ψηφιακή είσοδος υπολογιστή
- 6 RS232 Σύνδεση δικτύου RS232
- 7 External/ EURO-AV Σύνδεση SCART (μόνο για την Ευρώπη)
- 8 Audio (L) Output Έξοδος ήχου (L) για το αποσπώμενο ηχείο (L)
  Audio (R) Output Έξοδος ήχου (R) για το αποσπώμενο ηχείο (R)
- 9 Line out Έξοδος ήχου για εξωτερικά ηχεία

## Συνδέσεις για μόνιτορ

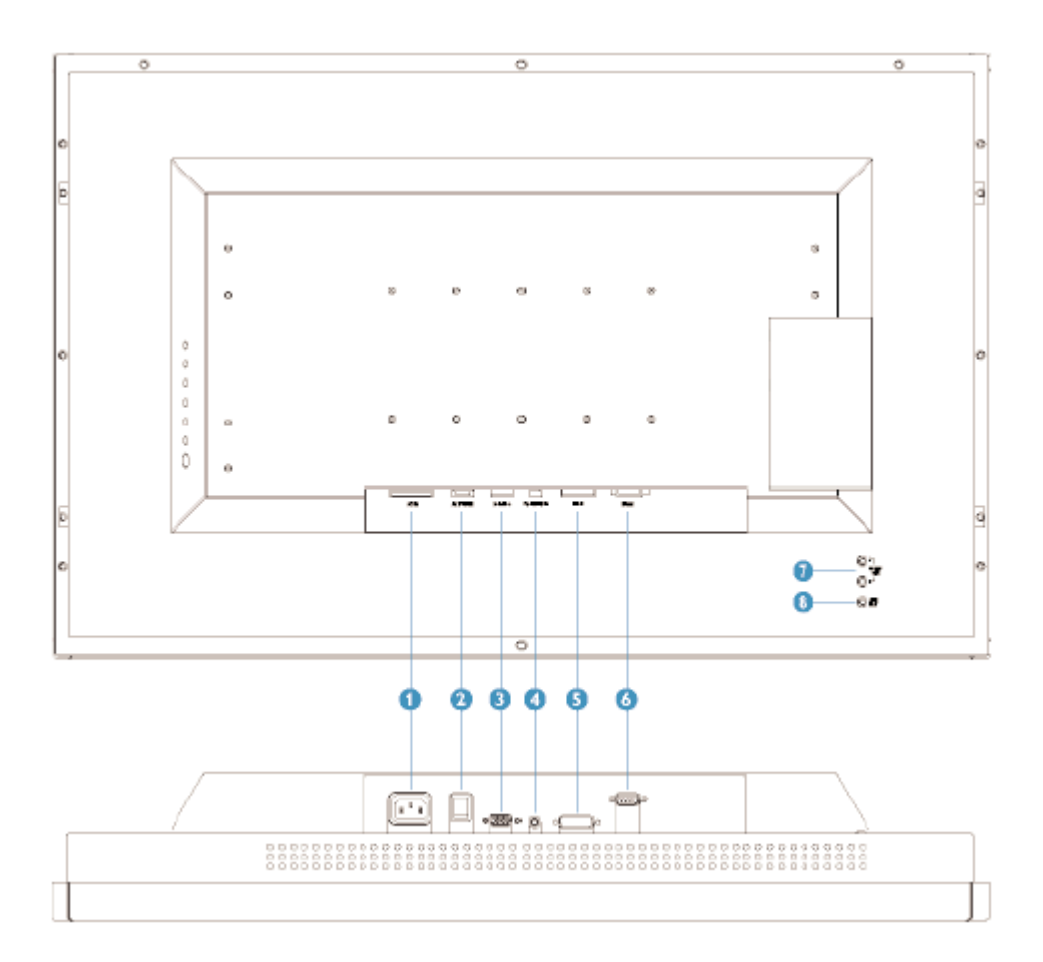

- 1 AC IN Είσοδος εναλλασσομένου ρεύματος
- 2 AC Power Διακόπτης τροφοδοσίας εναλλασσομένου ρεύματος
- 3 D-Sub Υποδοχή αναλογικού D-Sub του υπολογιστή
- 4 PC Audio Υποδοχή στερεοφωνικού ήχου του υπολογιστή
- 5 DVI-D Ψηφιακή είσοδος υπολογιστή
- 6 RS232 Σύνδεση δικτύου RS232
- 7 Audio (L) Output Έξοδος ήχου (L) για το αποσπώμενο ηχείο (L)
- Audio (R) Output Έξοδος ήχου (R) για το αποσπώμενο ηχείο (R)
- 8 Line out Έξοδος ήχου για εξωτερικά ηχεία

Εγκατάσταση του μόνιτορ LCD/τηλεόραση

# Πλάγια όψη (δεξιά)

# Συνδέσεις για τηλεόραση

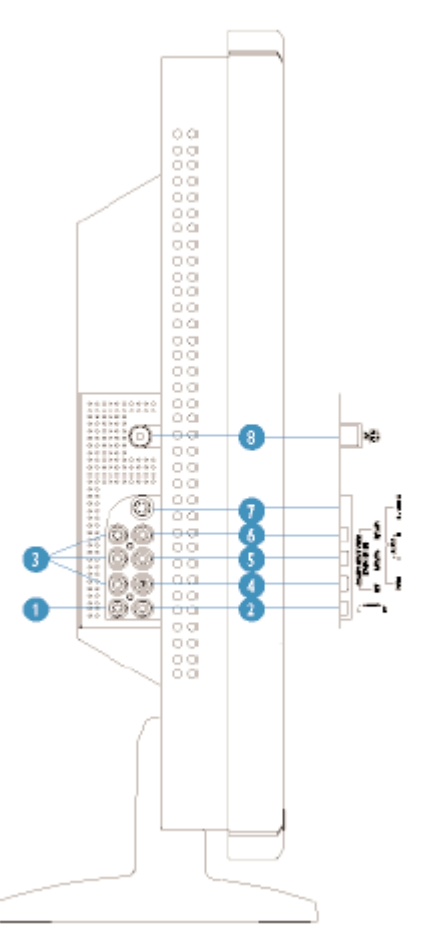

| 1 | Audio (L)       | Ήχος (L) για εικόνα component           |
|---|-----------------|-----------------------------------------|
| 2 | Audio (R)       | Ήχος (R) για εικόνα component           |
| 3 | Component Video | Είσοδος Y/Pb/Pr component video         |
| 4 | Composite Video | Είσοδος CVBS composite video            |
| 5 | Audio (L)       | Ήχος (L) για CVBS και S-Video           |
| 6 | Audio (R)       | Ήχος (R) για CVBS και S-Video           |
| 7 | S-Video         | Είσοδος S-Video                         |
| 8 | RF 75Ω          | Είσοδος κεραίας ή καλωδιακής τηλεόρασης |

# Συνδέσεις ήχου/εικόνας

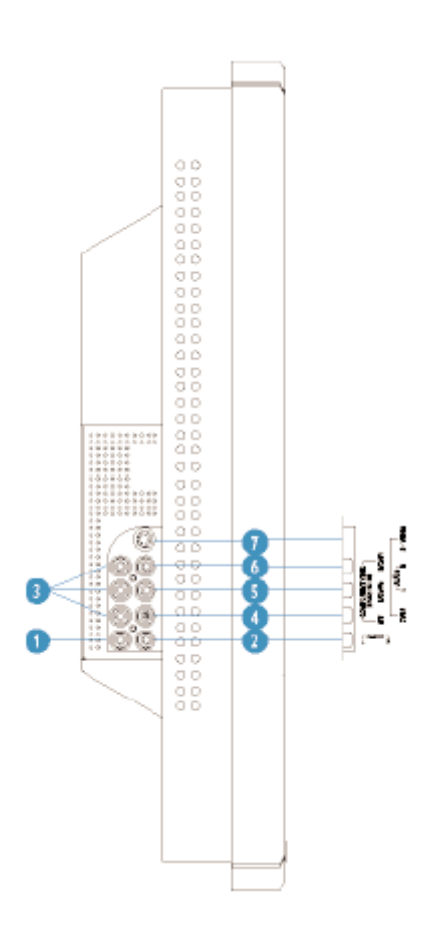

- 1 Audio (L)
- 2 Audio (R)
- 3 Component Video
- 4 Composite Video
- 5 Audio (L)
- 6 Audio (R)
- 7 S-Video

Ήχος (L) για εικόνα component Ήχος (R) για εικόνα component Είσοδος Y/Pb/Pr component video Είσοδος CVBS composite video Ήχος (L) για CVBS και S-Video Ήχος (R) για CVBS και S-Video Είσοδος S-Video Εγκατάσταση του μόνιτορ LCD/τηλεόραση

## Βελτιστοποίηση απόδοσης

 Για βέλτιστη απόδοση, βεβαιωθείτε ότι οι ρυθμίσεις της εικόνας έχουν τεθεί σε 1280x768, 60Hz.

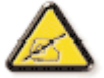

Σημείωση: Μπορείτε να ελέγξετε τις τρέχουσες ρυθμίσεις της εικόνας πιέζοντας μια φορά το πλήκτρο 'ΜΕΝU' (μενού).

 Μπορείτε επίσης να εγκαταστήσετε το πρόγραμμα Flat Panel Adjust (FP Adjust) (Ρύθμιση Επίπεδων Οθονών (Ρύθμιση FP)), ένα πρόγραμμα για να επιτυγχάνετε την καλύτερη δυνατή απόδοση του μόνιτόρ σας.

Το πρόγραμμα αυτό περιλαμβάνεται στο παρόν CD. Παρέχονται αναλυτικές οδηγίες που σας καθοδηγούν βήμα-βήμα στη διαδικασία εγκατάστασης. Κάντε κλικ στη διασύνδεση για να μάθετε περισσότερα σχετικά με αυτό το πρόγραμμα.

# Σύνδεση με τον υπολογιστή σας, την κεραία τηλεόρασης, DVD/Βίντεο κλπ.

Πακέτο αξεσουάρ • Ρύθμιση και σύνδεση του μόνιτορ/τηλεόραση

## Πακέτο αξεσουάρ

Ολοκληρώστε την αποσυσκευασία όλων των εξαρτημάτων.

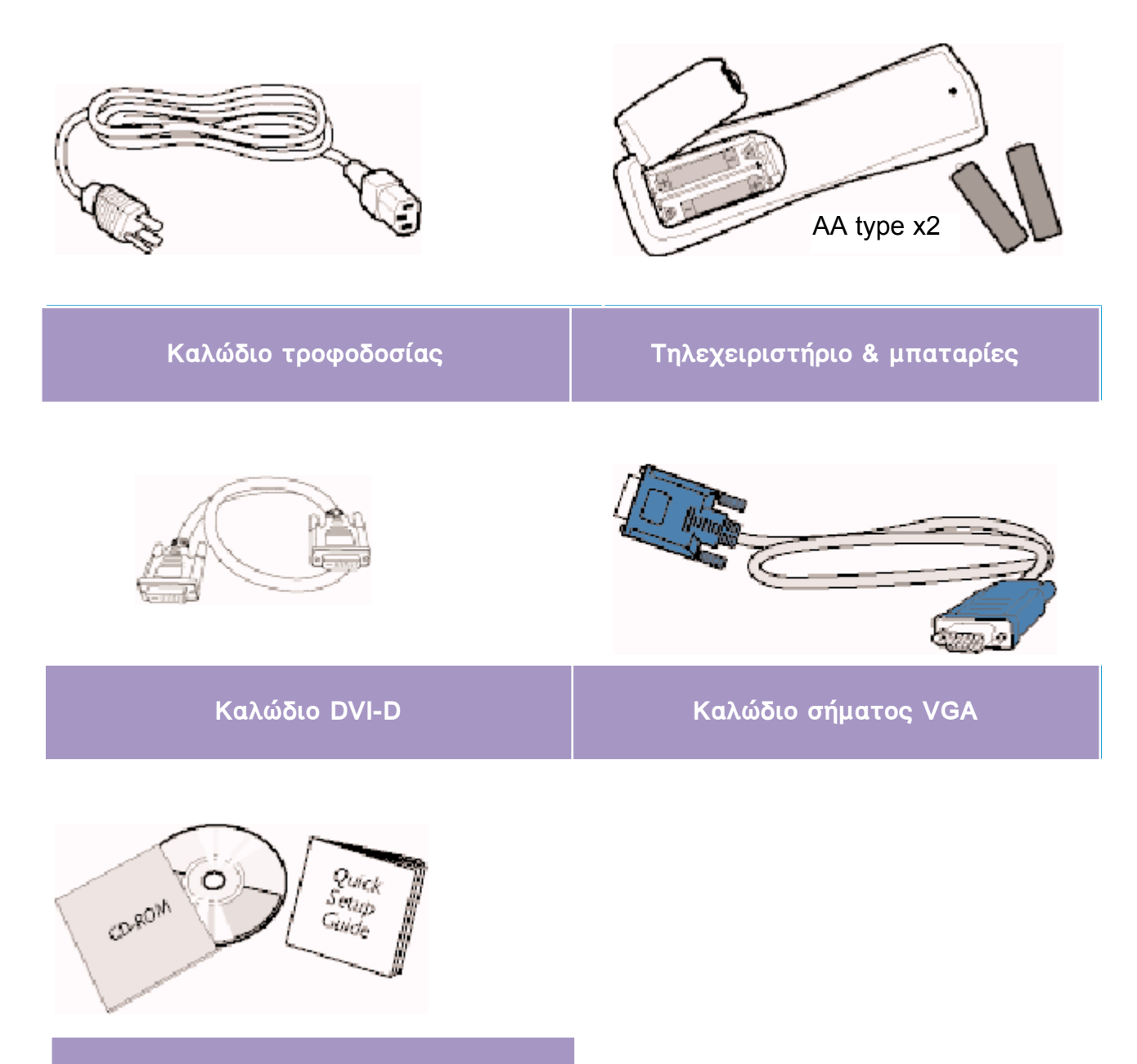

#### Πακέτο E-DFU

Καλώδιο S-video

#### Τα παρακάτω αξεσουάρ είναι διαθέσιμα μόνο για μοντέλο τηλεόρασης.

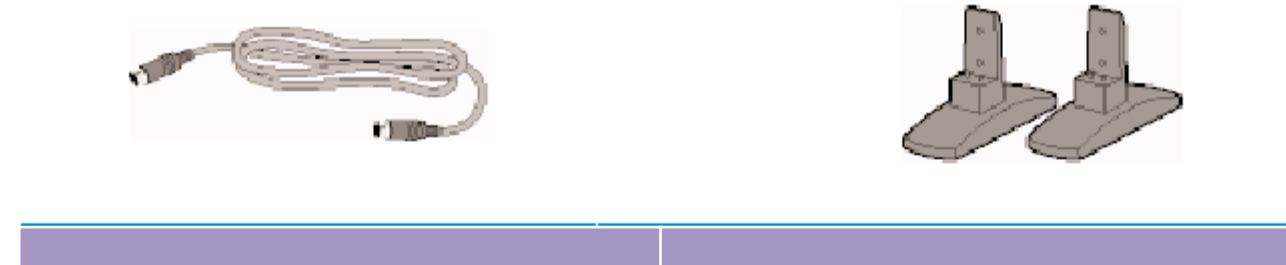

Βάση

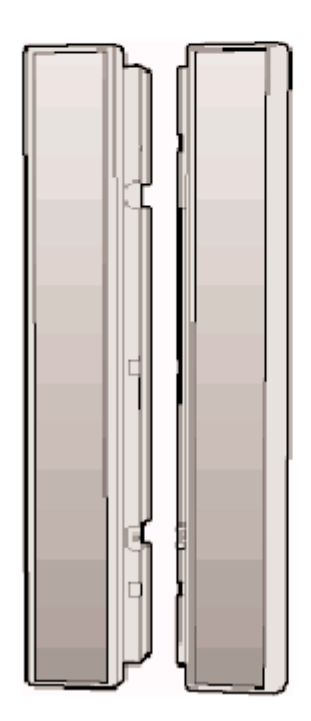

Αποσπώμενα ηχεία 2x 5W

# Ρύθμιση και σύνδεση του μόνιτορ/τηλεόραση

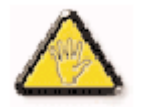

**ΠΡΟΦΥΛΑΞΗ:** Βεβαιωθείτε ότι έχετε διακόψει την τροφοδοσία του μόνιτορ/τηλεόραση πριν από την εγκατάσταση.

#### - Σύνδεση του μόνιτορ/τηλεόραση

 Συνδέστε τα καλώδια στο πίσω μέρος του μόνιτορ/τηλεόραση σύμφωνα με τις αριθμητικές υποδείξεις:

## Μοντέλο τηλεόρασης

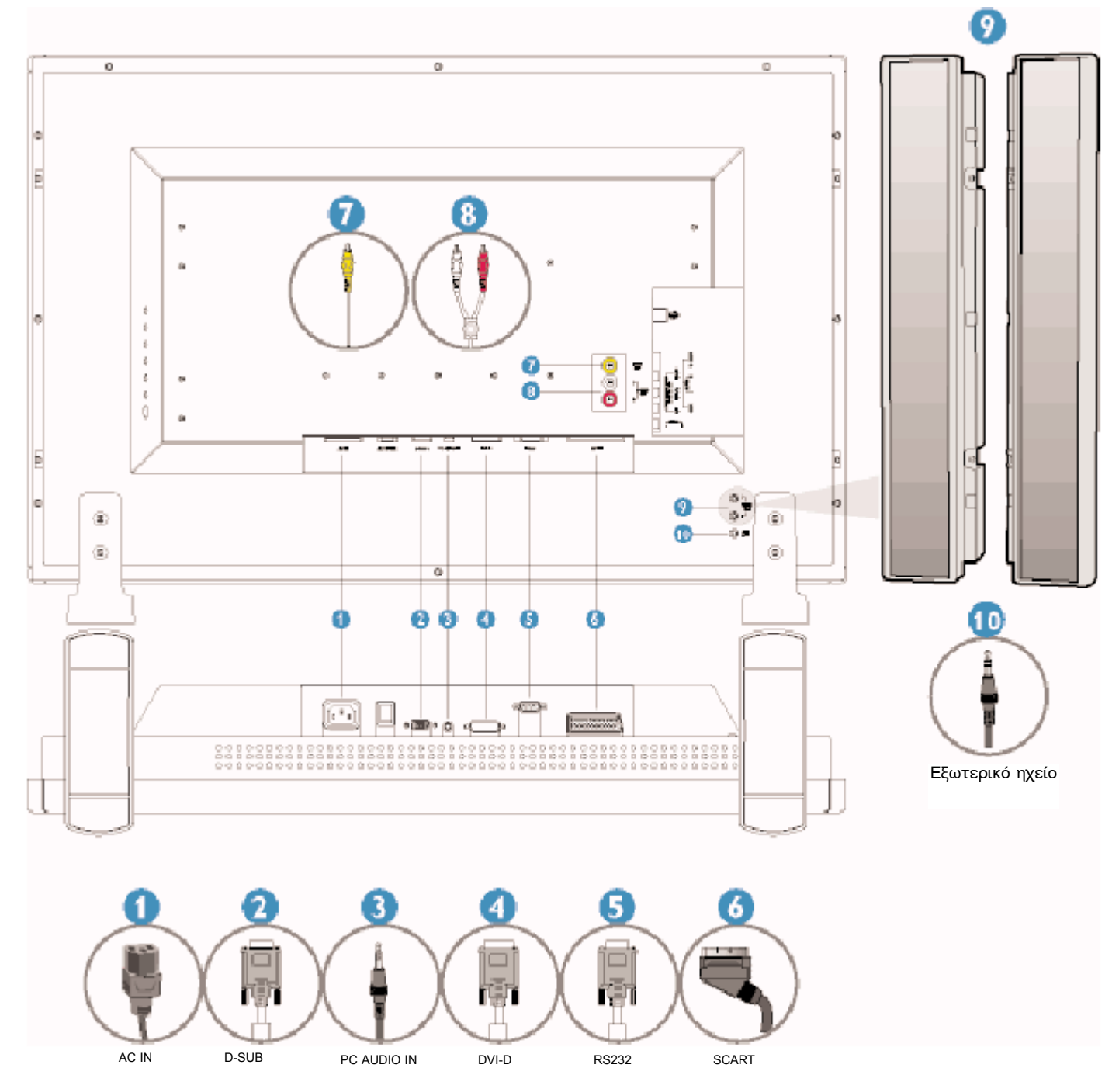

# Μοντέλο Audio/Video (Ήχου/Εικόνας)

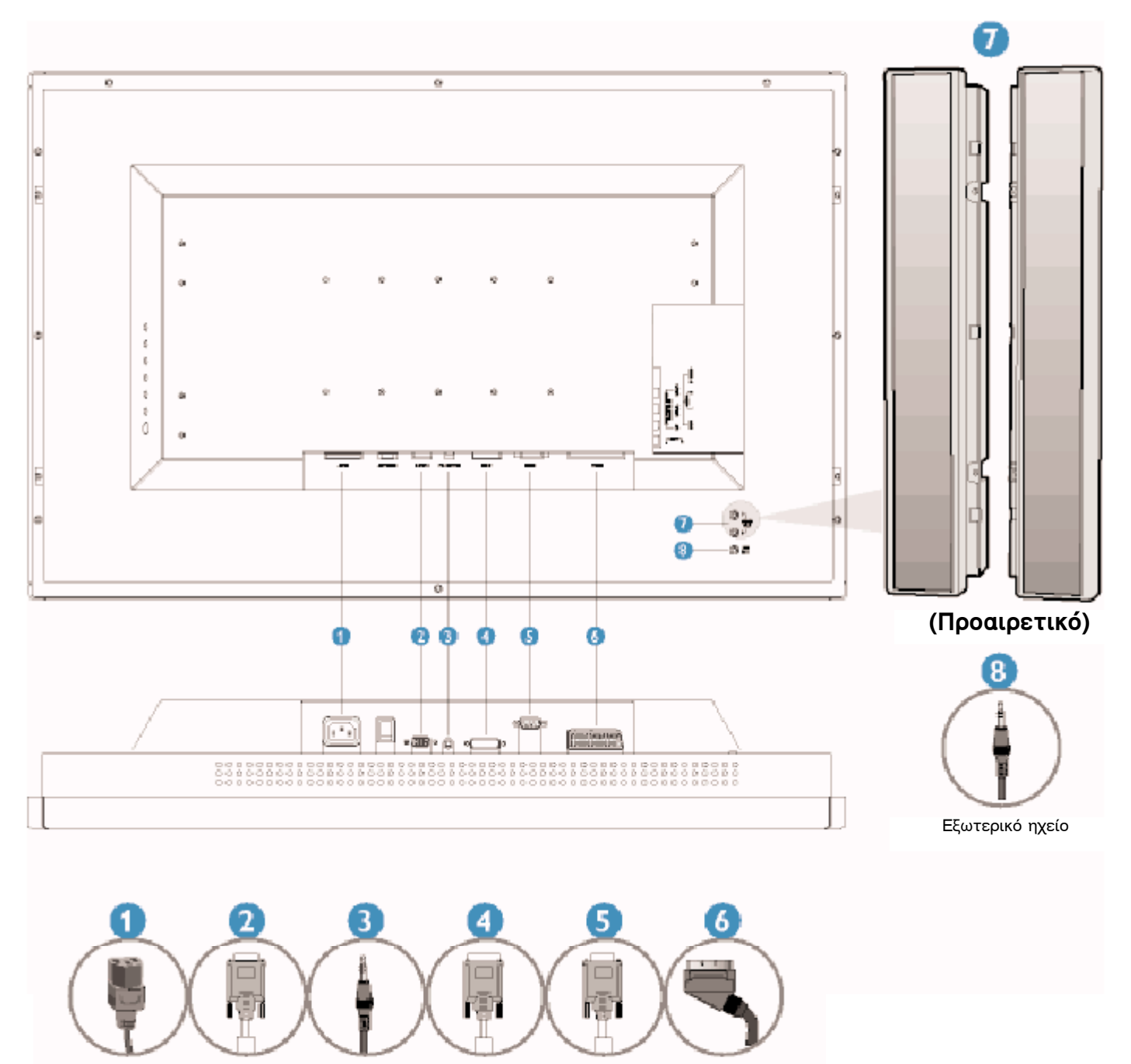

AC IN D-SUB PC AUDIO IN DVI-D RS232 SCART

# Μοντέλο οθόνης

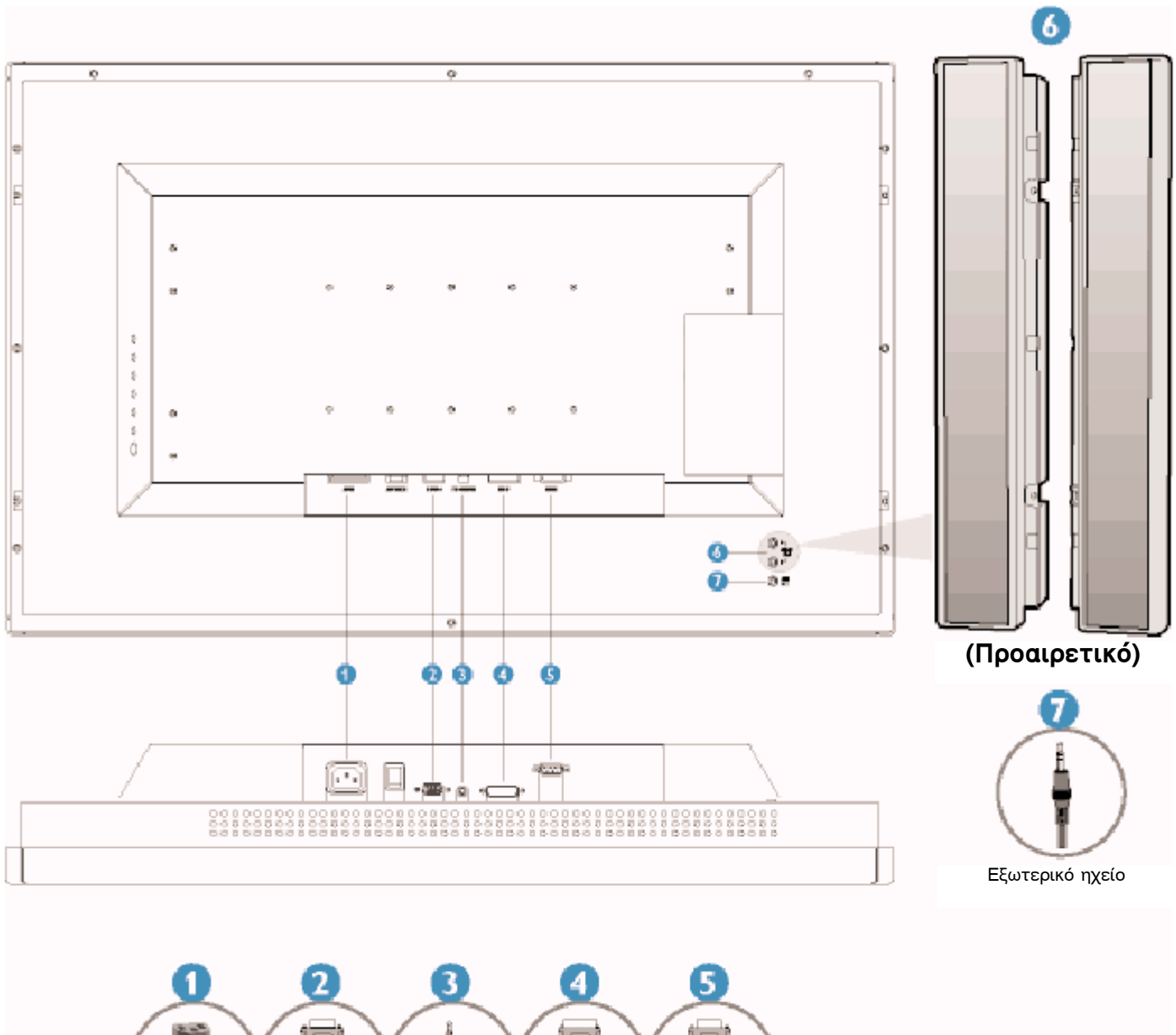

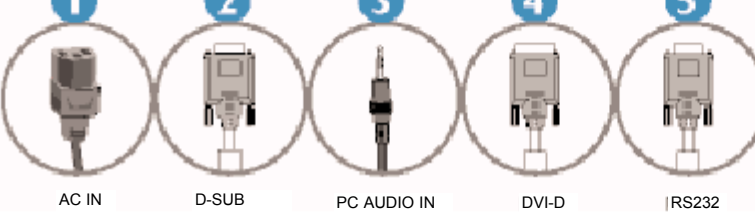

#### - Σύνδεση με προσωπικό υπολογιστή

- Συνδέστε τα καλώδια στο πίσω μέρος του υπολογιστή σας ακολουθώντας τα βήματα 1~3.
- Εάν το μόνιτορ εμφανίζει την εικόνα του υπολογιστή, η εγκατάσταση έχει ολοκληρωθεί επιτυχώς.
- Εάν η εγκατάσταση δεν ήταν επιτυχής, δείτε την ενότητα Αντιμετώπισης προβλημάτων.
- Για την εγκατάσταση του προγράμματος οδήγησης του μόνιτορ για Microsoft
  Windows<sup>®</sup>, συμβουλευθείτε την ενότητα Εγκατάσταση Προγράμματος Οδήγησης του Μόνιτορ (Ξεκίνημα).

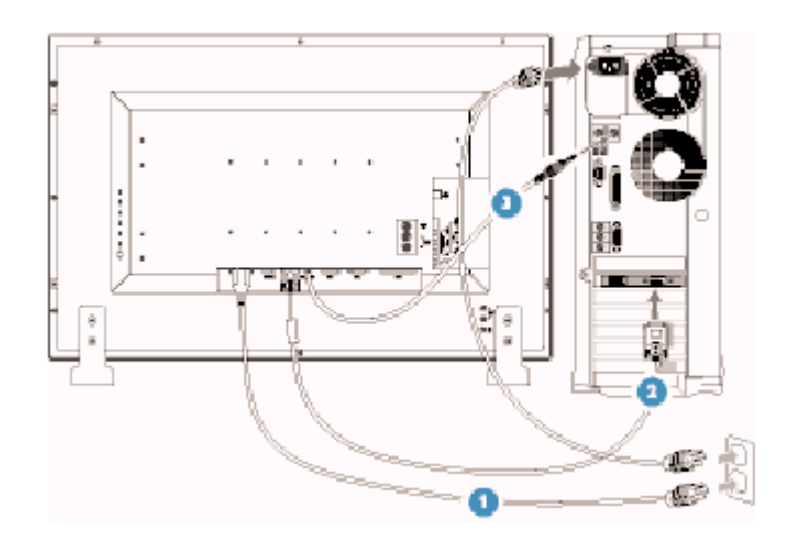

## - Σύνδεση με DVD/VCD/Βίντεο

## Σύνδεση με DVD/VCD/Βίντεο μέσω S-VIDEO

• Σύνδεση με DVD/VCD/Βίντεο μέσω S-VIDEO

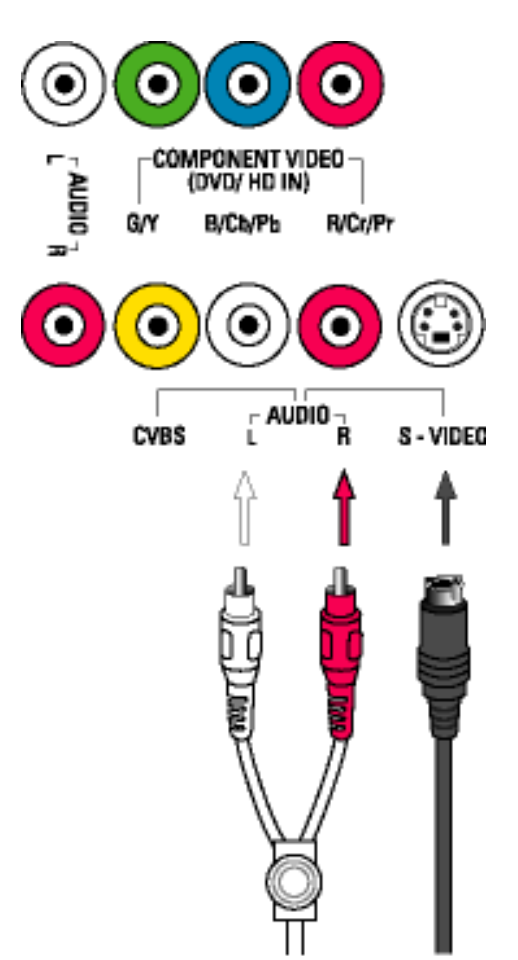

- Σύνδεση με DVD/VCD/Βίντεο μέσω SCART (μόνο για την Ευρώπη)

• Σύνδεση με DVD/VCD/Βίντεο μέσω composite video (CVBS)

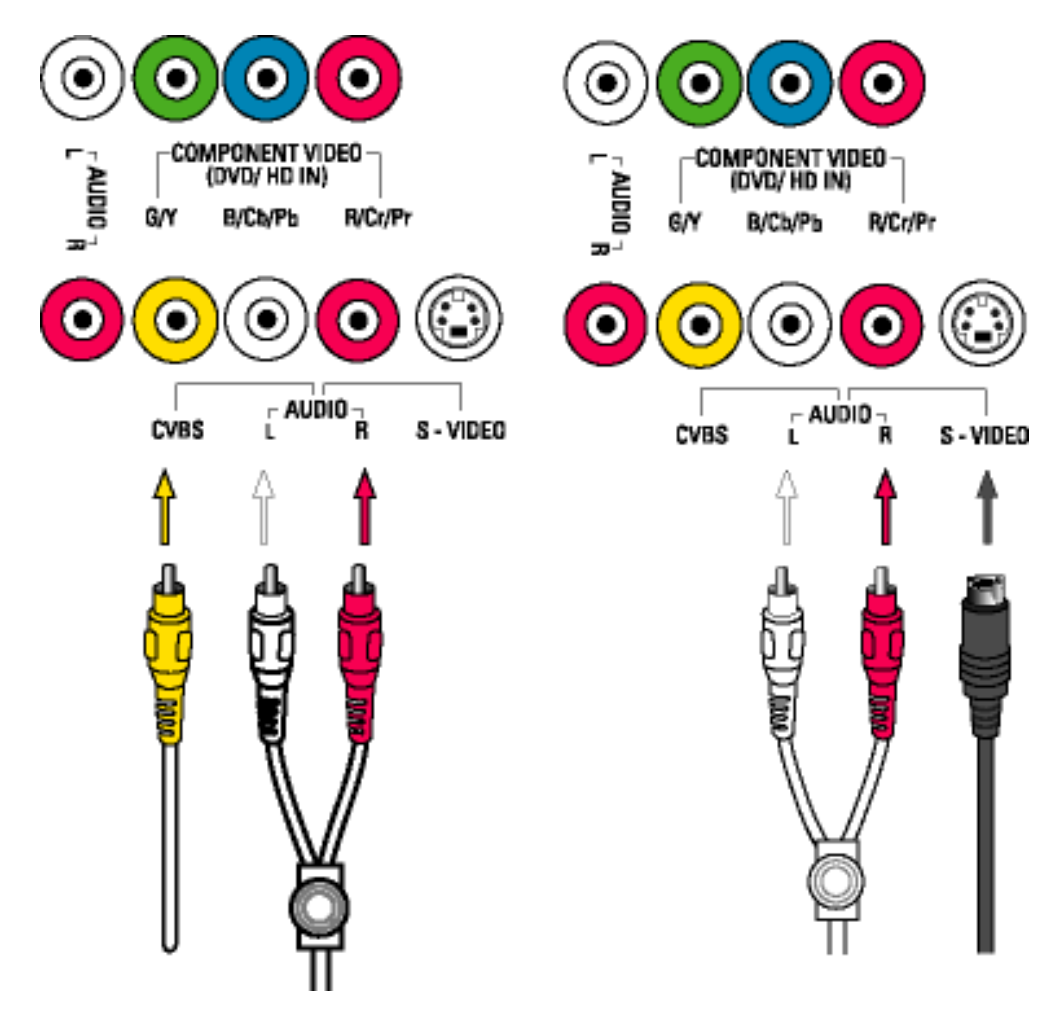

• Σύνδεση με DVD/VCD/Βίντεο μέσω component video (YPbPr)

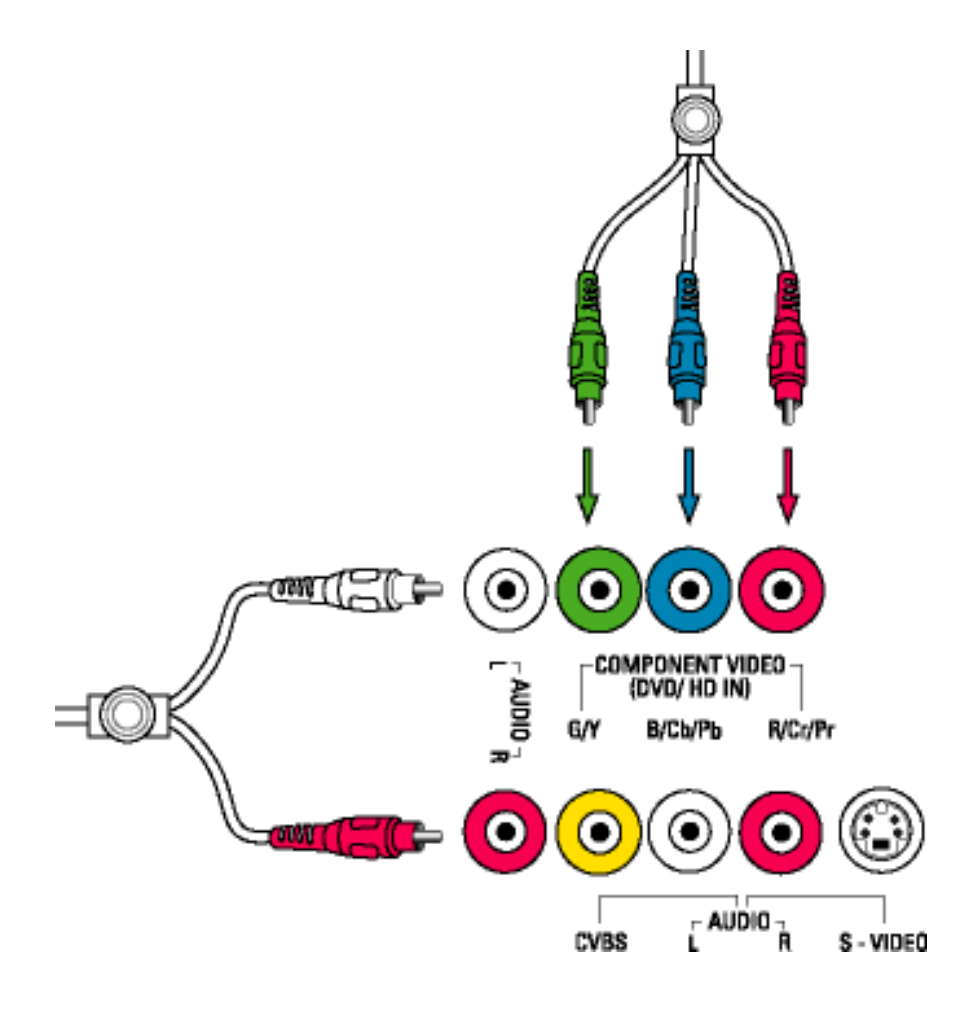

# Σύνδεση με καλωδιακή τηλεόραση

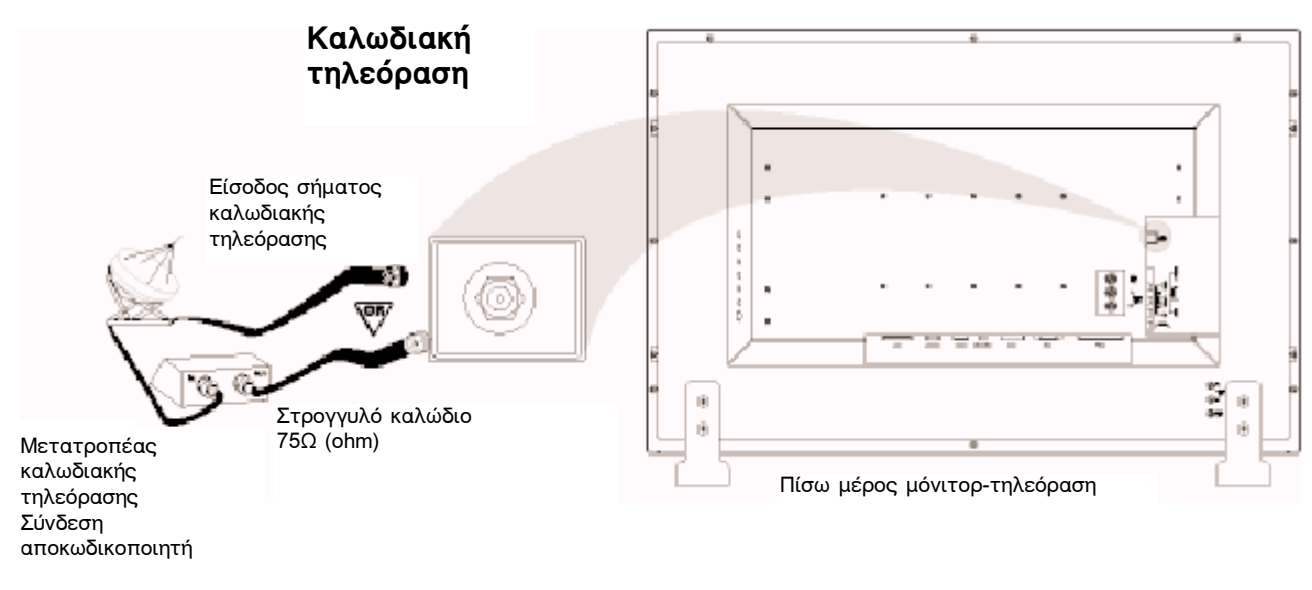

# Κεραία

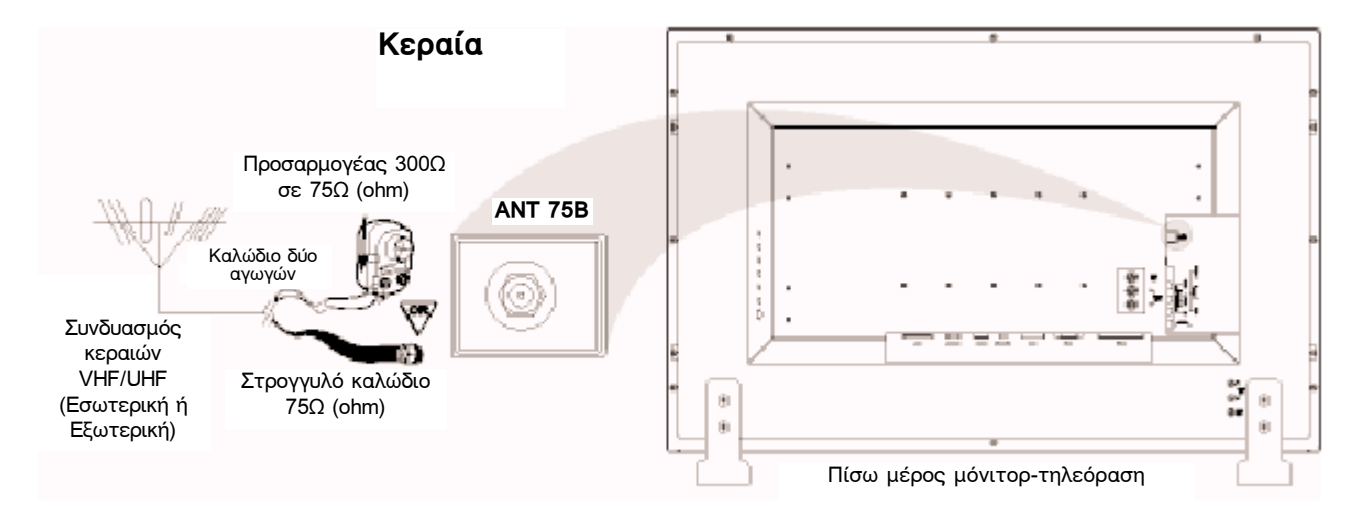

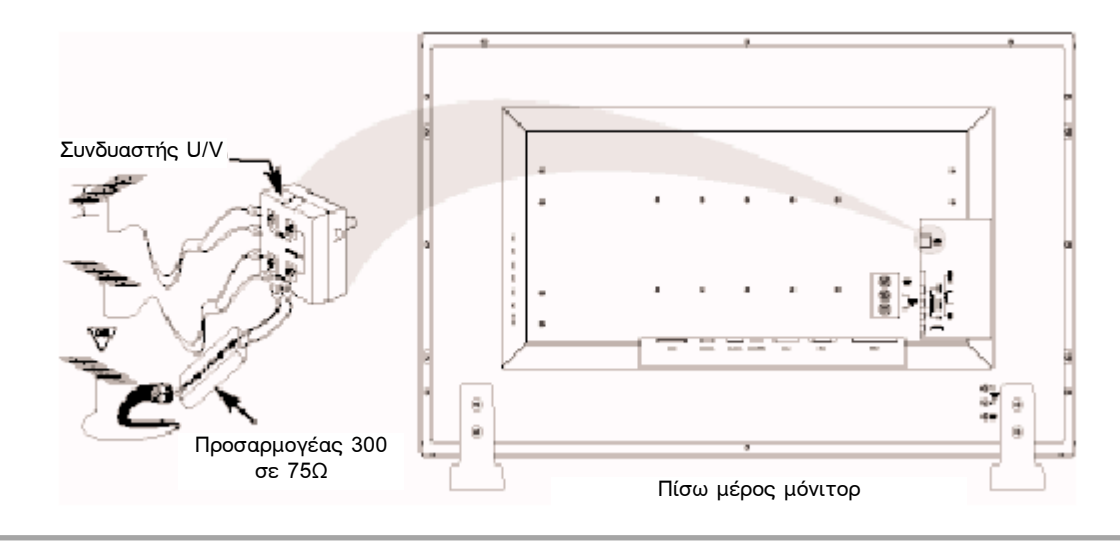

# Συνδέσεις Progressive βίντεο και HDTV για ψηφιακή εικόνα υψηλής ευκρίνειας

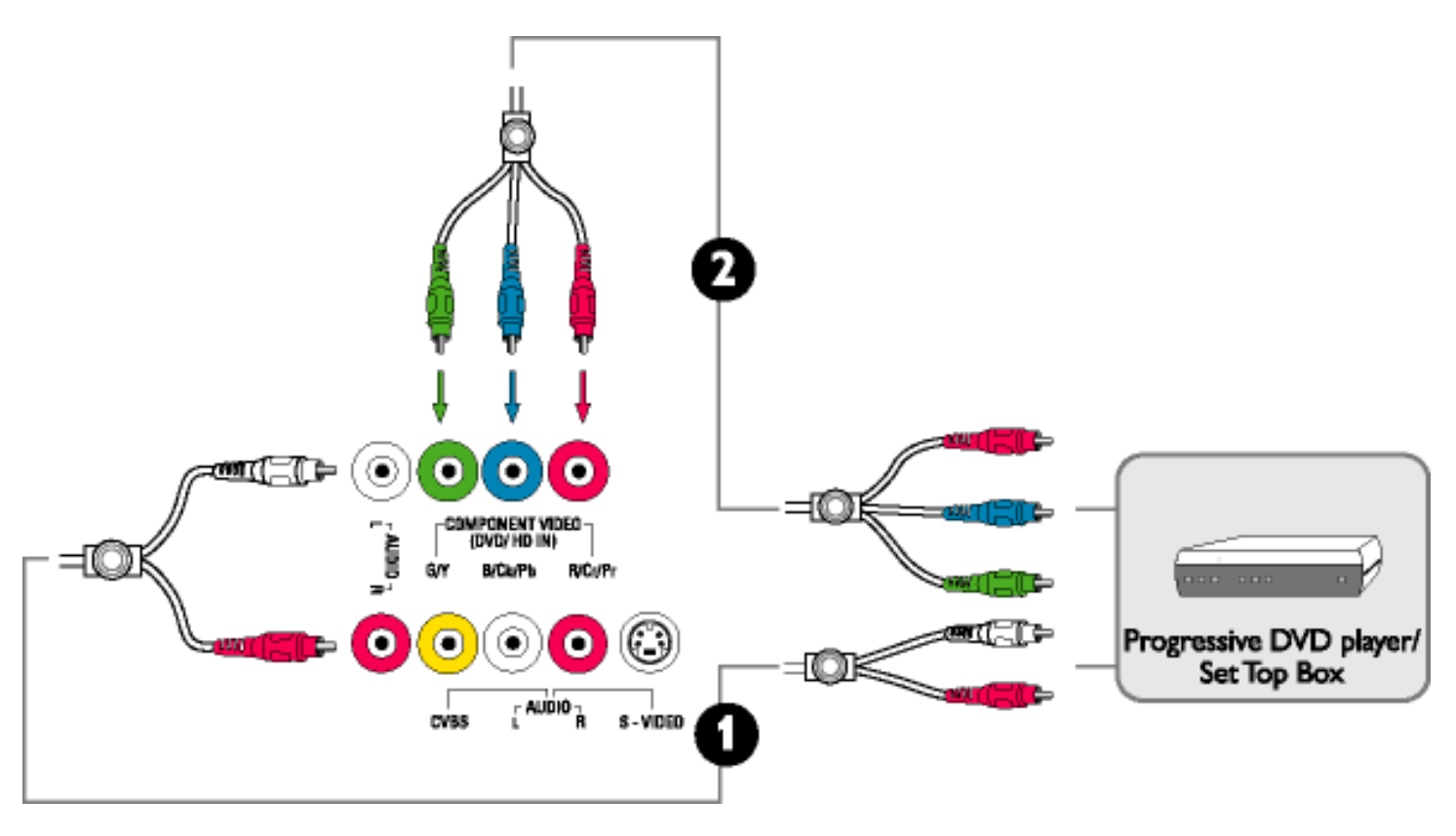

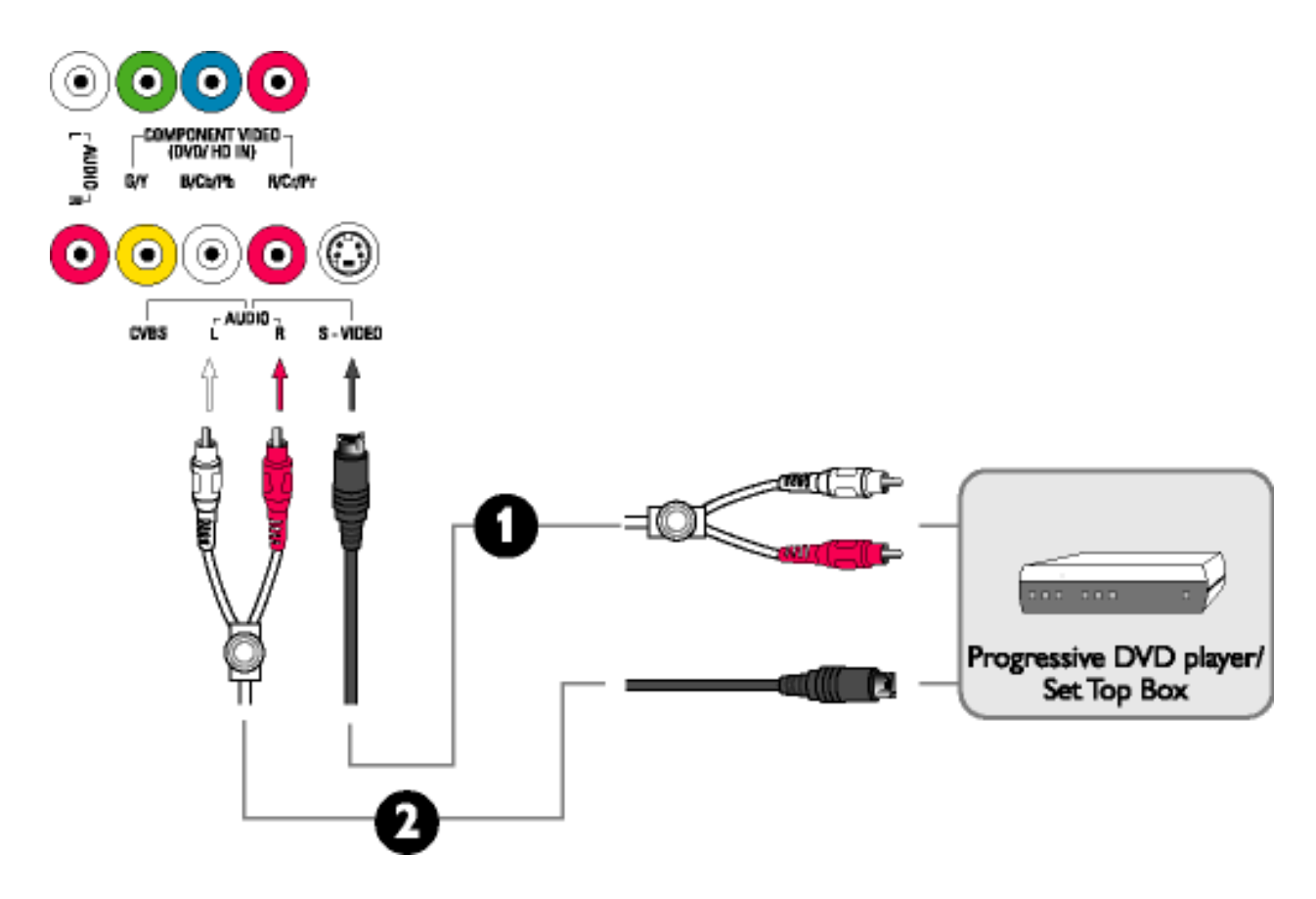

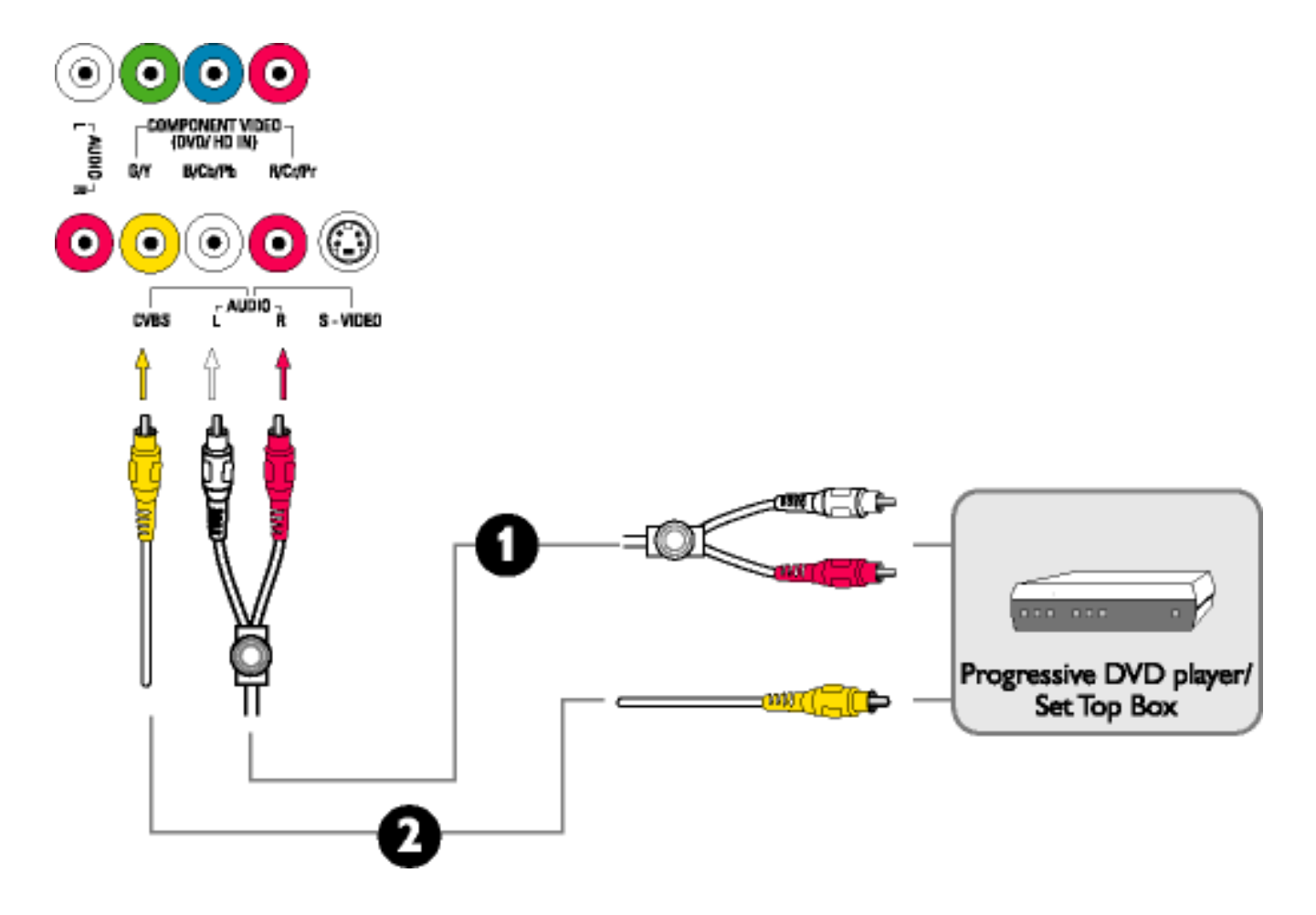

# Ξεκίνημα

# Ξεκίνημα

#### Χρήση του αρχείου πληροφοριών (.inf) για Windows® 95/98/2000/Me/XP ή μεταγενέστερο

Η λειτουργία VESA DDC2B που ενσωματώνεται στα μόνιτορ της Philips υποστηρίζει τις απαιτήσεις Plug & Play των Windows® 95/98/2000/Me/XP. Το αρχείο αυτό πληροφοριών (.inf) θα πρέπει να εγκατασταθεί ώστε να μπορεί το μόνιτόρ σας Philips να ενεργοποιηθεί από το πλαίσιο διαλόγου 'Monitor' των Windows® 95/98/2000/Me/XP και να ενεργοποιηθεί η εφαρμογή Plug & Play. Η διαδικασία εγκατάστασης που βασίζεται στα Windows® '95 OEM Release 2, 98, Me, XP και 2000 καθορίζεται ως ακολούθως.

#### **Για Windows® 95**

- 1. Εκκινήστε τα Windows® 95
- 2. Κάντε κλικ στο πλήκτρο 'Start', κλικ στο 'Settings' και στη συνέχεια στο 'Control Panel'.
- 3. Κάντε διπλό κλικ στο εικονίδιο 'Display':
- 4. Επιλέξτε την ετικέτα 'Settings' και στη συνέχεια κάντε κλικ στο 'Advanced...'.
- 5. Επιλέξτε το πλήκτρο 'Monitor', κλικ στο 'Change...' και στη συνέχεια στο 'Have Disk...'.
- Κάντε κλικ στο πλήκτρο 'Browse...', επιλέξτε τον κατάλληλο οδηγό F: (οδηγό CD-ROM) και στη συνέχεια κάντε κλικ στο πλήκτρο 'OK'.
- Κάντε κλικ στο πλήκτρο 'OK', στη συνέχεια επιλέξτε το μοντέλο του μόνιτορ και κάντε κλικ στο 'OK'.
- 8. Κάντε κλικ στο πλήκτρο 'Close'.

#### **Fia Windows® 98**

- 1. Εκκινήστε τα Windows® 98
- 2. Κάντε κλικ στο πλήκτρο 'Start', κλικ στο 'Settings' και στη συνέχεια στο 'Control Panel'.
- 3. Κάντε διπλό κλικ στο εικονίδιο 'Display':
- 4. Επιλέξτε την ετικέτα 'Settings' και στη συνέχεια κάντε κλικ στο 'Advanced...'.
- 5. Επιλέξτε το πλήκτρο 'Monitor', κλικ στο 'Change...' και στη συνέχεια στο 'Next'.
- Επιλέξτε 'Display a list of all the drivers in a specific location, so you can choose the driver you want', στη συνέχεια κάντε κλικ στο 'Next' και τέλος κλικ στο 'Have Disk...'.
- Κάντε κλικ στο πλήκτρο 'Browse...', επιλέξτε τον κατάλληλο οδηγό F: (οδηγό CD-ROM) και στη συνέχεια κάντε κλικ στο πλήκτρο 'OK'.
- Κάντε κλικ στο πλήκτρο 'ΟΚ', στη συνέχεια επιλέξτε το μοντέλο του μόνιτορ και κάντε κλικ στο πλήκτρο 'Next'.
- 9. Κάντε κλικ στο πλήκτρο 'Finish' και στη συνέχεια στο πλήκτρο 'Close'.

Ξεκίνημα

#### **Για Windows® Me**

- 1. Εκκινήστε τα Windows® Me
- 2. Κάντε κλικ στο πλήκτρο 'Start', κλικ στο 'Settings' και στη συνέχεια στο 'Control Panel'.
- 3. Κάντε διπλό κλικ στο εικονίδιο 'Display':
- 4. Επιλέξτε την ετικέτα 'Settings' και στη συνέχεια κάντε κλικ στο 'Advanced...'.
- 5. Επιλέξτε το πλήκτρο 'Monitor', κάντε κλικ στο 'Change...' και στη συνέχεια στο 'Next'.
- 6. Επιλέξτε 'Specify the location of the driver(Advanced)' και κάντε κλικ στο πλήκτρο 'Next'.
- Επιλέξτε 'Display a list of all the drivers in a specific location, so you can choose the driver you want', στη συνέχεια κάντε κλικ στο 'Next' και τέλος κλικ στο 'Have Disk...'.
- Κάντε κλικ στο πλήκτρο 'Browse...', επιλέξτε τον κατάλληλο οδηγό F: (οδηγό CD-ROM) και στη συνέχεια κάντε κλικ στο πλήκτρο 'OK'.
- 9. Κάντε κλικ στο πλήκτρο 'ΟΚ', επιλέξτε το μοντέλο του μόνιτορ και κάντε κλικ στο πλήκτρο 'Next'.
- 10. Κάντε κλικ στο πλήκτρο 'Finish' και στη συνέχεια στο πλήκτρο 'Close'.

#### **Για Windows® 2000**

- 1. Εκκινήστε τα Windows® 2000
- 2. Κάντε κλικ στο πλήκτρο 'Start', κλικ στο 'Settings' και στη συνέχεια στο 'Control Panel'.
- 3. Κάντε διπλό κλικ στο εικονίδιο 'Display':
- 4. Επιλέξτε την ετικέτα 'Settings' και στη συνέχεια κάντε κλικ στο 'Advanced...'.
- 5. Επιλέξτε 'Monitor'
  - Εάν το πλήκτρο 'Properties' είναι ανενεργό, σημαίνει ότι το μόνιτόρ σας έχει ρυθμιστεί σωστά. Σταματήστε την εγκατάσταση.
  - Εάν το πλήκτρο 'Properties' είναι ενεργό, κάντε κλικ στο πλήκτρο 'Properties'.
    Παρακαλούμε ακολουθήστε τα παρακάτω βήματα.
- 6. Κάντε κλικ στο πλήκτρο 'Driver', στη συνέχεια στο 'Update Driver...' και στη συνέχεια στο πλήκτρο 'Next'.
- Επιλέξτε 'Display a list of the known drivers for this device so that I can choose a specific driver', στη συνέχεια κάντε κλικ στο 'Next' και τέλος κλικ στο 'Have Disk...'.
- Κάντε κλικ στο πλήκτρο 'Browse...' και στη συνέχεια επιλέξτε τον κατάλληλο οδηγό F: (οδηγός CD-ROM).
- 9. Κάντε κλικ στο πλήκτρο 'Open' και στη συνέχεια στο πλήκτρο 'OK'.
- 10. Επιλέξτε το μοντέλο του μόνιτόρ σας και κάντε κλικ στο πλήκτρο 'Next'.
- Κάντε κλικ στο πλήκτρο 'Finish' και στη συνέχεια στο πλήκτρο 'Close'. Εάν εμφανίζεται στην οθόνη το παράθυρο 'Digital Signature Not Found', κάντε κλικ στο πλήκτρο 'Yes'.

Ξεκίνημα

#### **Για Windows® XP**

- 1. Εκκινήστε τα Windows® XP
- 2. Κάντε κλικ στο πλήκτρο 'Start' και στη συνέχεια στο 'Control Panel'.
- 3. Επιλέξτε και κάντε κλικ στην κατηγορία 'Printers and Other Hardware'.
- 4. Κάντε κλικ στο εικονίδιο 'Display'.
- 5. Επιλέξτε την ετικέτα 'Settings' και στη συνέχεια κάντε κλικ στο πλήκτρο 'Advanced'.
- 6. Επιλέξτε την ετικέτα 'Monitor'
  - Εάν το πλήκτρο 'Properties' είναι ανενεργό, σημαίνει ότι το μόνιτόρ σας έχει ρυθμιστεί σωστά. Σταματήστε την εγκατάσταση.
  - Εάν το πλήκτρο 'Properties' είναι ενεργό, κάντε κλικ στο πλήκτρο 'Properties'.
    Παρακαλούμε ακολουθήστε τα παρακάτω βήματα.
- 7. Κάντε κλικ στην ετικέτα 'Driver' και στη συνέχεια στο πλήκτρο 'Update Driver...'.
- 8. Επιλέξτε το πλήκτρο 'Install from a list or specific location [advanced]' και στη συνέχεια κάντε κλικ στο πλήκτρο 'Next'.
- 9. Επιλέξτε το πλήκτρο 'Don't Search. I will choose the driver to install'. Στη συνέχεια κάντε κλικ στο πλήκτρο 'Next'.
- 10. Κάντε κλικ στο πλήκτρο 'Have disk...', στη συνέχεια στο πλήκτρο 'Browse...' και τέλος επιλέξτε τον κατάλληλο οδηγό F: (οδηγός CD-ROM).
- 11. Κάντε κλικ στο πλήκτρο 'Open' και στη συνέχεια στο πλήκτρο 'OK'.
- 12. Επιλέξτε το μοντέλο του μόνιτόρ σας και κάντε κλικ στο πλήκτρο 'Next'.
  - Εάν εμφανιστεί το μήνυμα 'has not passed Windows® Logo testing to verify its compatibility with Windows® XP', κάντε κλικ στο πλήκτρο 'Continue Anyway'.
- 13. Κάντε κλικ στο πλήκτρο 'Finish' και στη συνέχεια στο πλήκτρο 'Close'.
- 14. Κάντε κλικ στο πλήκτρο 'ΟΚ' και στη συνέχεια ξανά στο πλήκτρο 'ΟΚ' για να κλείσετε το πλαίσιο διαλόγου Display\_Properties.

Εάν διαθέτετε διαφορετική έκδοση των Windows® 95/98/2000/Me/XP ή εάν χρειάζεστε λεπτομερέστερες οδηγίες εγκατάστασης, παρακαλούμε ανατρέξτε στις οδηγίες χρήσης των Windows® 95/98/2000/Me/XP.

# Προβολή πληροφοριών στην οθόνη

## Χειρισμοί Προβολής πληροφοριών στην οθόνη

Παρακάτω παρουσιάζεται μια συνολική εικόνα της δομής της Προβολής πληροφοριών στην οθόνη (OSD). Μπορείτε να τη χρησιμοποιήσετε ως αναφορά για περαιτέρω ρυθμίσεις του μόνιτορ/τηλεόραση.

Υπάρχουν διαθέσιμες τρεις διαφορετικές λειτουργίες Προβολής πληροφοριών στην οθόνη (OSD) για τα διάφορα μοντέλα:

- Λειτουργία PC
- Λειτουργία Audio/Video (Ήχου/Εικόνας)
- Λειτουργία TV (τηλεόρασης)

#### Λειτουργία ΡC

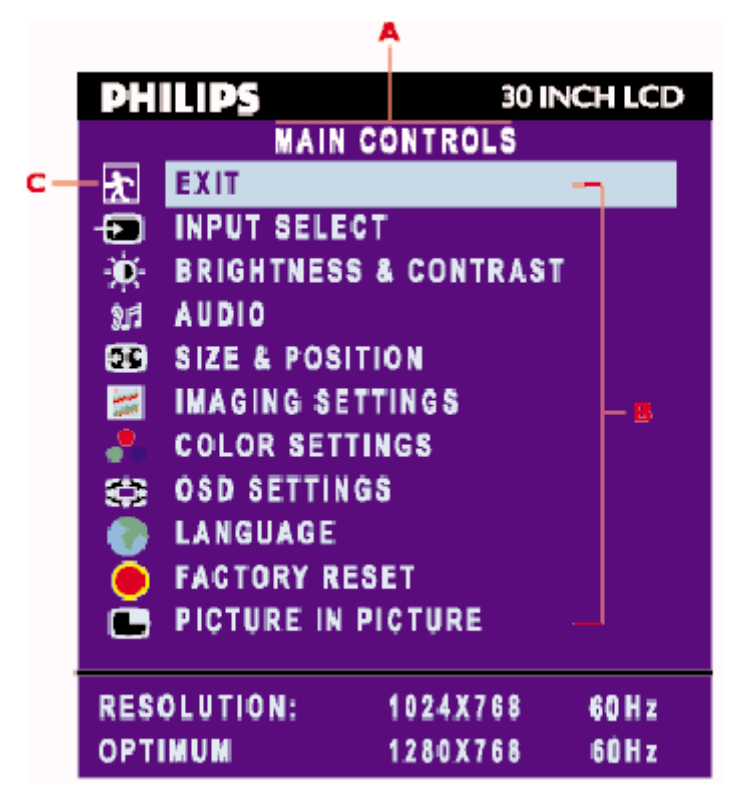

Α Κύριο μενού Β Όνομα υπομενού C Εικονίδιο μενού

- 1. Με το μενού απενεργοποιημένο πιέστε το πλήκτρο ΜΕΝυ (μενού) για να μεταβείτε στο σύστημα OSD (Προβολή πληροφοριών στην οθόνη) και να εμφανίσετε το κύριο μενού.
- 2. Πιέστε τα πλήκτρα 🔺 και 🔻 για να μετακινηθείτε μεταξύ των εικονιδίων των λειτουργιών. Καθώς μετακινήστε από το ένα εικονίδιο στο άλλο, το όνομα της λειτουργίας επισημαίνεται.
- Πιέστε το πλήκτρο ΜΕΝU μία φορά για να ενεργοποιήσετε την επισημασμένη 3. λειτουργία. Πιέστε  $\checkmark$  για να επιλέξετε την προτιμώμενη παράμετρο, πιέστε το πλήκτρο MENU για να μεταβείτε σε αυτήν, και στη συνέχεια χρησιμοποιήστε τα

πλήκτρα  $\blacktriangleleft$  και  $\blacktriangleright$  για να πραγματοποιήσετε τις αλλαγές που επιθυμείτε.

Πιέστε το πλήκτρο MENU για να επιστρέψετε στο κύριο μενού ή για να επιλέξετε 4. άλλη λειτουργία.

| Εικονίδιο | Όνομα μενού και<br>υπομενού          | Περιγραφή                                                                                                    |
|-----------|--------------------------------------|----------------------------------------------------------------------------------------------------|
| *         | ΕΧΙΤ (Έξοδος)                        | Χρησιμοποιείται για να βγείτε από το μενού Main<br>(Κύριο μενού).                                                                                                    |
| Ð         | INPUT SELECT<br>(Επιλογή<br>εισόδου) | Eπιλογή της πηγής της εικόνας για την κύρια οθόνη:<br>• PC ANALOG: είσοδος PC VGA<br>• PC DIGITAL: είσοδος PC DIGITAL<br>• TV TUNER: είσοδος κεραίας ή καλωδιακής<br>τηλεόρασης<br>• EXT: Είσοδος Scart<br>• COMPOSITE: Είσοδος composite video<br>• S-VIDEO: είσοδος S-Video<br>• COMPONENT: Είσοδος εικόνας component<br>INPUT SELECT<br>• PC ANALOG<br>• PC DIGITAL<br>• TV TUNER<br>• EXT<br>• COMPOSITE<br>• S-VIDEO<br>• COMPONENT |

|                                                       | Η λειτουργία Brightness (Φωτεινότητα):                                                                                                    |
|-------------------------------------------------------|----------------------------------------------------------------------------------------------------|
| BRIGHTNESS/<br>CONTRAST<br>(Φωτεινότητα/<br>αντίθεση) | Η λειτουργία Brightness (Φωτεινότητα):<br>Πιέστε το πλήκτρο για να αυξήσετε τη φωτεινότητα.<br>Πιέστε το πλήκτρο για να μειώσετε τη φωτεινότητα<br>(ελάχιστη 0 ~ μέγιστη 100).<br>Η λειτουργία Contrast (Αντίθεση):<br>Πιέστε το πλήκτρο για να αυξήσετε την αντίθεση.<br>Πιέστε το πλήκτρο για να μειώσετε την αντίθεση<br>(ελάχιστο 0 ~ μέγιστο 100).<br>Η λειτουργία Light Sensor (Αισθητήρας φωτός):<br>Πιέστε τα πλήκτρα για να ενεργοποιείτε ή να<br>απενεργοποιείτε τη λειτουργία Light Sensor (Αισθητήρα<br>φωτός).<br>Η λειτουργία αυτή συντονίζει αυτόματα και με ακρίβεια τη<br>φωτεινότητα του μόνιτορ ανάλογα με το περιβάλλον. |
|                                                       |                                                                                                    |
|                                                       | BRIGHTNESS/<br>CONTRAST<br>Φωτεινότητα/<br>ιντίθεση)                                                                                                    |

|          |              | Επιλέξτε την προτιμώμενη λειτουργία.                                |
|----------|--------------|---------------------------------------------------------------------|
|          |              | <b>ΕΧΙΤ (Έξοδος):</b> Έξοδος από αυτό το μενού.                     |
|          |              | TREBLE (Πρίμα): Ρυθμιζόμενη από 0 έως 100                           |
|          |              | BASS (Μπάσα): Ρυθμιζόμενη από 0 έως 100                             |
|          |              | BALANCE (Ισορροπία): Ρυθμιζόμενη από 0 έως 100                      |
|          |              | VOLUME (Ένταση ήχου): Ρυθμιζόμενη από 0 έως 100                     |
|          |              | SURROUND: ON/OFF                                                    |
|          |              | ΜUTE (Σίγαση): ON/OFF                                               |
|          |              | <b>AUDIO SOURCE (Πηγή ήχου):</b> Μόνο στη λειτουργία PC<br>TV/VIDEO |
| <u>2</u> | AUDIO (Hyoc) | POWER SAVING (Εξοικονόμηση ενέργειας): ON/OFF                       |
|          |              | AUDIO                                                               |
|          |              | PERSONAL                                                            |
|          |              | EXIT                                                                |
|          |              | TREBLE - + 49                                                       |
|          |              |                                                                     |
|          |              |                                                                     |
|          |              |                                                                     |
|          |              |                                                                     |
|          |              | AUDIO SOURCE ( PC )                                                 |
|          |              | POWER SAVING CON D                                                  |
|          |              |                                                                     |
|          |              |                                                                     |
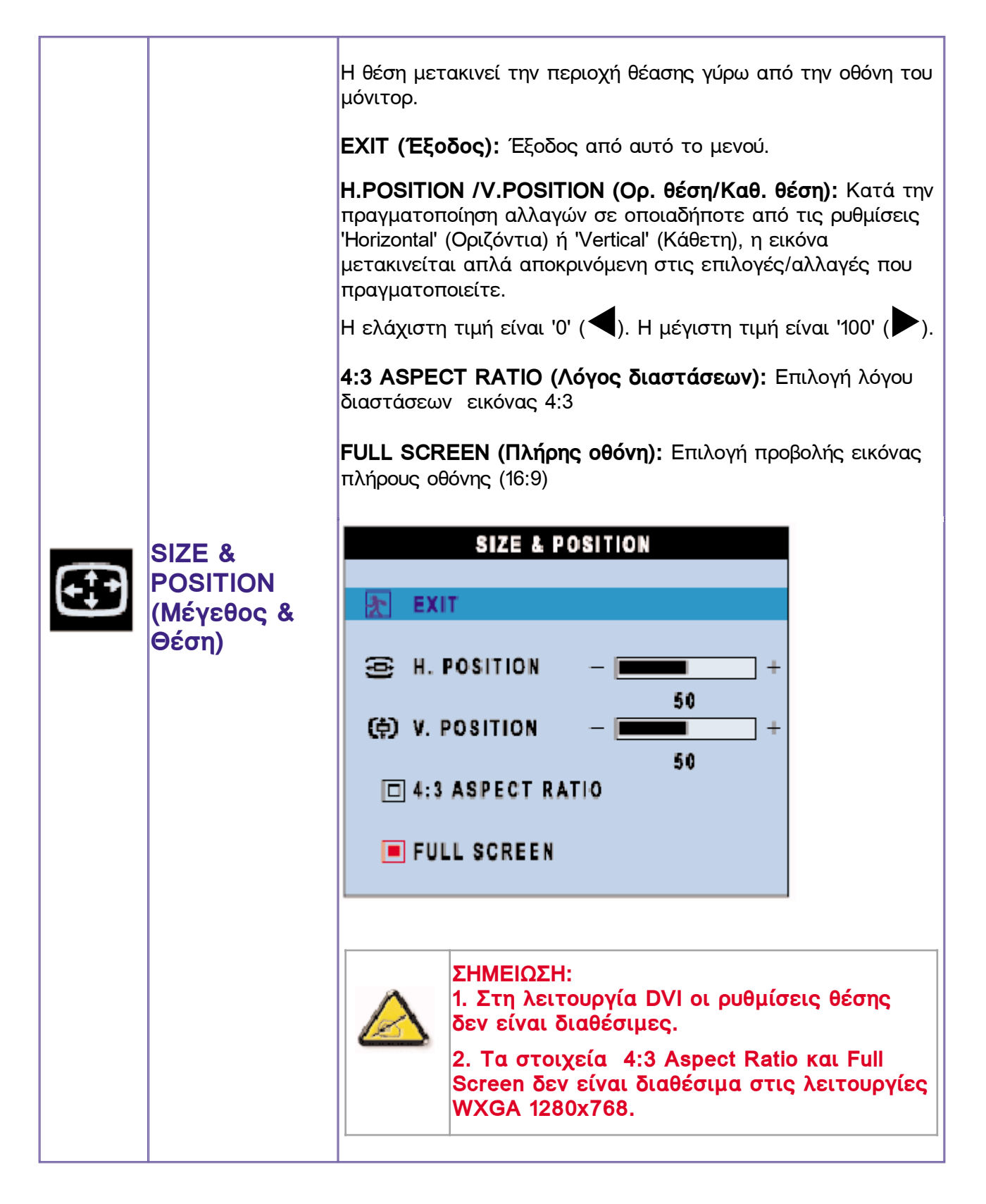

|                                               | Εκτέλεση ρυθμίσεων της εικόνας.                                                                                                    |
|-----------------------------------------------|----------------------------------------------------------------------------------------------------|
|                                               | <b>ΕΧΙΤ (Έξοδος):</b> Έξοδος από αυτό το μενού.                                                                                     |
|                                               | <b>ΑUTO ADJUST (Αυτορύθμιση):</b> Πιέστε για να επιλέξετε<br>αυτόματη ρύθμιση,                                                      |
|                                               | PHASE (Φάση): Χρησιμοποιήστε τα πλήκτρα ◀ και 🕨 για                                                                                 |
|                                               | να ρυθμίσετε από 0 έως 100.                                                                                                    |
|                                               | PIXEL CLOCK: Χρησιμοποιήστε τα πλήκτρα ◀ και 🕨 για                                                                                  |
|                                               | να ρυθμίσετε από 0 έως 100.                                                                                                    |
| IMAGING<br>SETTINGS<br>(Ρυθμίσεις<br>εικόνας) | INAGING SETTINGS<br>AUTO ADJUST WILL PROVIDE<br>BEST IMAGE<br>EXIT<br>AUTO ADJUST PRESS MENU<br>PHASE - +<br>B1<br>PIXEL CLOCK - 48 |
|                                               | Σημείωση: Στη λειτουργία DVI οι ρυθμίσεις<br>για τις λειτουργίες Pixel Clock και Phase<br>δεν είναι διαθέσιμες.                     |

|            | Το στοιχείο Color Settings (Ρυθμίσεις χρωμάτων<br>θερμοκρασία των χρωμάτων. | /) ρυθμίζει τη  |
|------------|-----------------------------------------------------------------------------|-----------------|
|            | <b>ΕΧΙΤ (Έξοδος):</b> Έξοδος από αυτό το μενού.                             |                 |
|            | NATURE COLOR (Φυσικά χρώματα): Ισοδύνα                                      | αμο με τις      |
|            | αρχικές ρυθμίσεις χρωμάτων.                                                 |                 |
|            | NORMAL COLOR (Κανονικά χρώματα): 6500                                       | ΟΚ (ίδιο με     |
|            | sRGB) αρχική ρύθμιση από το εργοστάσιο (FAC                                 | TORY)           |
|            | BLUE PRESET (Προρύθμιση μπλε): Ισοδυναμ                                     | ιεί με 9.300K   |
|            | RED PRESET (Προρύθμιση κόκκινου): Ισοδυ                                     | ναμεί με 5.700K |
|            | USER PRESET (Προρύθμιση χρήστη): Ρύθμι                                      | ση των τριών    |
| SETTINGS   | χρωμάτων (κόκκινου, πράσινου, μπλε) από 0 έω                                | oς 100.         |
| (Ρυθμίσεις |                                                                             | I               |
| χρωμάτων)  | COLOR SETTINGS                                                              |                 |
|            | A EXIT                                                                      |                 |
|            |                                                                             |                 |
|            | NORMAL COLOR                                                                |                 |
|            | BLUE PRESET                                                                 |                 |
|            | RED PRESET                                                                  |                 |
|            | USER PRESET                                                                 |                 |
|            | EXIT                                                                        |                 |
|            | (A) RED 50                                                                  |                 |
|            | GREEN 50                                                                    |                 |
|            |                                                                             |                 |
|            | ¥                                                                           |                 |

| Ð | OSD<br>SETTINGS<br>(Ρυθμίσεις<br>OSD) | Κάθε φορά που ανοίγει το OSD (προβολή στην οθόνη),<br>εμφανίζεται στην ίδια θέση στην οθόνη.<br>Το στοιχείο 'OSD Settings' (Ρυθμίσεις OSD) παρέχει τον έλεγχο<br>της οριζόντιας και κατακόρυφης θέσης (horizontal/vertical)του<br>OSD.<br>EXIT (Έξοδος): Έξοδος από αυτό το μενού.<br>HORIZONTAL (Οριζόντια): Ρυθμιζόμενη από 0 έως 100<br>VERTICAL (Κάθετα): Ρυθμιζόμενη από 0 έως 100<br>OSD HOLD TIME (Χρόνος κράτησης OSD): Το OSD<br>παραμένει ενεργό για όση ώρα χρησιμοποιείται. Η ρύθμιση της<br>χρονικής διάρκειας είναι από 5 έως 60 δευτερόλεπτα.<br>OSD LOCK (Κλείδωμα OSD): Έλεγχος της πρόσβασης του<br>χρήστη στις ρυθμίσεις. Εάν έχει επιλεχθεί κλείδωμα<br>εμφανίζεται ένα εικονίδιο κλειδιού. |
|---|---------------------------------------|----------------------------------------------------------------------------------------------------|
|   |                                       | EXIT<br>HORIZONTAL - +                                                                                                    |
|   |                                       |                                                                                                    |
|   |                                       | Σημείωση:<br>Εάν το OSD είναι κλειδωμένο, πιέστε το<br>πλήκτρο μενού στο μόνιτορ, και θα<br>εμφανιστεί το μενού OSD LOCK (κλείδωμα<br>OSD). Πιέστε (+) για να ξεκλειδώσετε και<br>να επιτρέψετε στο χρήστη την πρόσβαση σε<br>όλες τις ισχύουσες ρυθμίσεις.                                                                                                    |

|  |                                                    | Το στοιχείο Language (γλώσσα) ρυθμίζει το OSE<br>εμφανίζεται σε μία από τις πέντε ή έξι γλώσσεα<br>παρέχονται. Αυτές είναι English (Αγγλικά), Spani<br>French (Γαλλικά), German (Γερμανικά), Italian (Ιτα<br>διαθέσιμα στο μοντέλο ΝΑΓΤΑ) και Simplified Ch<br>(Απλοποιημένα Κινέζικα - για τα μοντέλα με πρα<br>την Κίνα).                      | ) να<br>; που<br>sh (Ισπανικά),<br>ιλικά - όχι<br>inese<br>ρορισμό                      |
|--|----------------------------------------------------|----------------------------------------------------------------------------------------------------|-----------------------------------------------------------------------------------------|
|  | (Γλώσσα)                                           | LANGUAGE                                                                                                    |                                                                                         |
|  |                                                    | ENGLISH<br>ESPAÑOL<br>EBANCAIS                                                                                                    |                                                                                         |
|  |                                                    |                                                                                                    |                                                                                         |
|  |                                                    |                                                                                                    |                                                                                         |
|  | FACTORY                                            | Επαναφορά των ρυθμίσεων στις αρχικές τους<br>εργοστασιακές τιμές.<br>EXIT (Έξοδος): Έξοδος από αυτό το μενού.<br>POSITION SETTINGS ONLY (Μόνο ρυθμίσει<br>Επαναφορά της ρύθμισης της θέσης στην αρχι<br>COLOR SETTINGS ONLY (Μόνο ρυθμίσεις ;<br>Επαναφορά των ρυθμίσεων χρώματος στις αργ<br>τιμές.<br>All SETTINGS (Όλες οι ουθμίσεις): Φορτών | ι <b>ς θέσης):</b><br>κή της τιμή.<br><b>χρωμάτων):</b><br>(ικές τους<br>ει τις αργικές |
|  | ΚΕSΕΙ<br>(Επαναφορά<br>εργοστασιακών<br>ρυθμίσεων) | εργοστασιακές τιμές όλων των ρυθμίσεων.                                                                                                    |                                                                                         |
|  |                                                    | FACTORY RESET                                                                                                    |                                                                                         |
|  |                                                    | POSITION SETTINGS ONLY                                                                                                    |                                                                                         |
|  |                                                    | COLOR SETTING ONLY<br>All settings                                                                                                    |                                                                                         |
|  |                                                    |                                                                                                    |                                                                                         |

|   |                                                | Ρύθμιση των προτιμήσεων της Εικόνας σε εικόνα (PIP)                                                                                                    |
|---|------------------------------------------------|----------------------------------------------------------------------------------------------------|
|   |                                                | <b>SIZE (Μέγεθος):</b> Απενεργοποίηση και ρύθμιση του μεγέθους<br>του PIP (Εικόνα σε εικόνα). Οι χρήστες μπορούν να επιλέξουν<br>το μέγεθος που προτιμούν. |
|   |                                                | <ul> <li>OFF (Απενεργοποίηση)</li> <li>SMALL (Μικρό)</li> <li>MEDIUM (Μεσαίο)</li> <li>LARGE (Μεγάλο)</li> </ul>                                           |
|   |                                                | <b>Η POSITION (Οριζ. θέση):</b> Ρύθμιση της οριζόντιας θέσης του<br>PIP.                                                                                   |
|   |                                                | <b>V POSITION (Κάθ. θέση):</b> Ρύθμιση της κατακόρυφης θέσης<br>του PIP.                                                                                   |
|   |                                                | <b>VIDEO SOURCE (Πηγή εικόνας):</b> Επιλογή της πηγής της<br>εικόνας του PIP.                                                                              |
| C | PICTURE IN<br>PICTURE<br>(Εικόνα σε<br>εικόνα) | <ul> <li>ΕΧΙΤ (Έξοδος)</li> <li>ΤV TUNER (Τηλεοπτικός δέκτης)</li> <li>ΕΧΤ</li> <li>COMPOSITE VIDEO</li> </ul>                                             |
|   | etrova)                                        | <ul> <li>S-VIDEO</li> <li>COMPONENT VIDEO</li> </ul>                                                                                                    |
|   |                                                | PICTURE IN PICTURE                                                                                                    |
|   |                                                | C SIZE + OFF +                                                                                                    |
|   |                                                | H POSITION - + 0     POSITION - + 0                                                                                                    |
|   |                                                |                                                                                                    |
|   |                                                |                                                                                                    |
|   |                                                |                                                                                                    |
|   |                                                |                                                                                                    |
|   |                                                | COMPONENT VIDEO                                                                                                    |
|   |                                                |                                                                                                    |

### Λειτουργία Audio/Video (Ήχου/Εικόνας)

|                                         | Έξοδος από αυτό το μενού.                                                                                                    |
|-----------------------------------------|----------------------------------------------------------------------------------------------------|
| ΕΧΙΤ<br>(Έξοδος)                        | PHILIPS       30 INCH LCD         VIDEO MAIN CONTROLS         EXIT         INPUT SELECT         PICTURE         AUDIO         LANGUAGE         SPECIAL FEATURES         PARENTAL CONTROLS         FACTORY RESET                                                                                                    |
| INPUT<br>SELECT<br>(Επιλογή<br>εισόδου) | Χρησιμοποιήστε τα πλήκτρα βέλη πάνω και κάτω για να επισημάνετε το<br>στοιχείο "INPUT SELECT" (Επιλογή εισόδου).<br>Επιλογή της πηγής της εικόνας για την κύρια οθόνη:<br>• PC ANALOG: είσοδος PC VGA<br>• PC DIGITAL: είσοδος PC DIGITAL<br>• TV TUNER: είσοδος PC DIGITAL<br>• TV TUNER: είσοδος κεραίας ή καλωδιακής τηλεόρασης<br>• EXT: Είσοδος Scart<br>• COMPOSITE: Είσοδος composite video<br>• S-VIDEO: είσοδος S-Video<br>• COMPONENT: Είσοδος εικόνας component<br>INPUT SELECT<br>• PC ANALOG<br>• PC DIGITAL<br>• TV TUNER<br>• EXT<br>• COMPOSITE<br>• S-VIDEO<br>• S-VIDEO<br>• S-VIDEO<br>• COMPONENT |

|          | Ρύθμιση των χαρακτηριστικών της εικόνας ανάλογα με τις προσωπικές προτιμήσεις.                                                    |  |  |
|----------|----------------------------------------------------------------------------------------------------|--|--|
|          | ΕΧΙΤ (Έξοδος): Έξοδος από αυτό το μενού                                                                                           |  |  |
|          | BRIGHTNESS (Φωτεινότητα): Ρυθμιζόμενη από 0 έως 100                                                                               |  |  |
|          | CONTRAST (Αντίθεση): Ρυθμιζόμενη από 0 έως 100                                                                                    |  |  |
|          | COLOR (Χρώμα): Ρυθμιζόμενη από 0 έως 100                                                                                          |  |  |
|          | SHARPNESS (Καθαρότητα): Ρυθμιζόμενη από 0 έως 100                                                                                 |  |  |
|          | ΤΙΝΤ (Απόχρωση): Δεν είναι διαθέσιμη για είσοδο component σε όλα<br>τα μοντέλα. Ρυθμιζόμενη από 0 έως 100                         |  |  |
|          | HORIZONTAL SHIFT (Οριζόντια μετακίνηση): Ρυθμιζόμενη από 0 έως 100                                                                |  |  |
|          | <b>COLOR TEMP (Θερμοκρ. χρώματος:</b> Επιλογή μεταξύ Normal (Κανονική),<br>Cool (Ψυχρή) ή Warm (Θερμή) με τα πλήκτρα "-" και "+". |  |  |
|          | PICTURE                                                                                                    |  |  |
| PICTURE  |                                                                                                    |  |  |
| (Εικόνα) |                                                                                                    |  |  |
|          | CONTRAST - + 65                                                                                                    |  |  |
|          | COLOR - + 60                                                                                                    |  |  |
|          | SHARPNESS - + 18                                                                                                    |  |  |
|          | COLOR TEMP - +                                                                                                    |  |  |
|          | NORMAL                                                                                                    |  |  |
|          |                                                                                                    |  |  |
|          |                                                                                                    |  |  |
|          | ΣΗΜΕΙΩΣΗ:<br>1. Το στοιχείο "ΤΙΝΤ" (Απόχουση) δεν είναι                                                                           |  |  |
|          | διαθέσιμο για είσοδο component σε όλα τα μοντέλα.                                                                                 |  |  |
|          | 2. Το στοιχείο "ΤΙΝΤ" (Απόχρωση) είναι διαθέσιμο<br>μόνο στο μοντέλο ΝΑΓΤΑ.                                                       |  |  |
|          | 3. Το στοιχείο "HOR SHIFT" (Οριζόντια μετακίνηση)<br>λειτουργεί μόνο για είσοδο component.                                        |  |  |
|          |                                                                                                    |  |  |

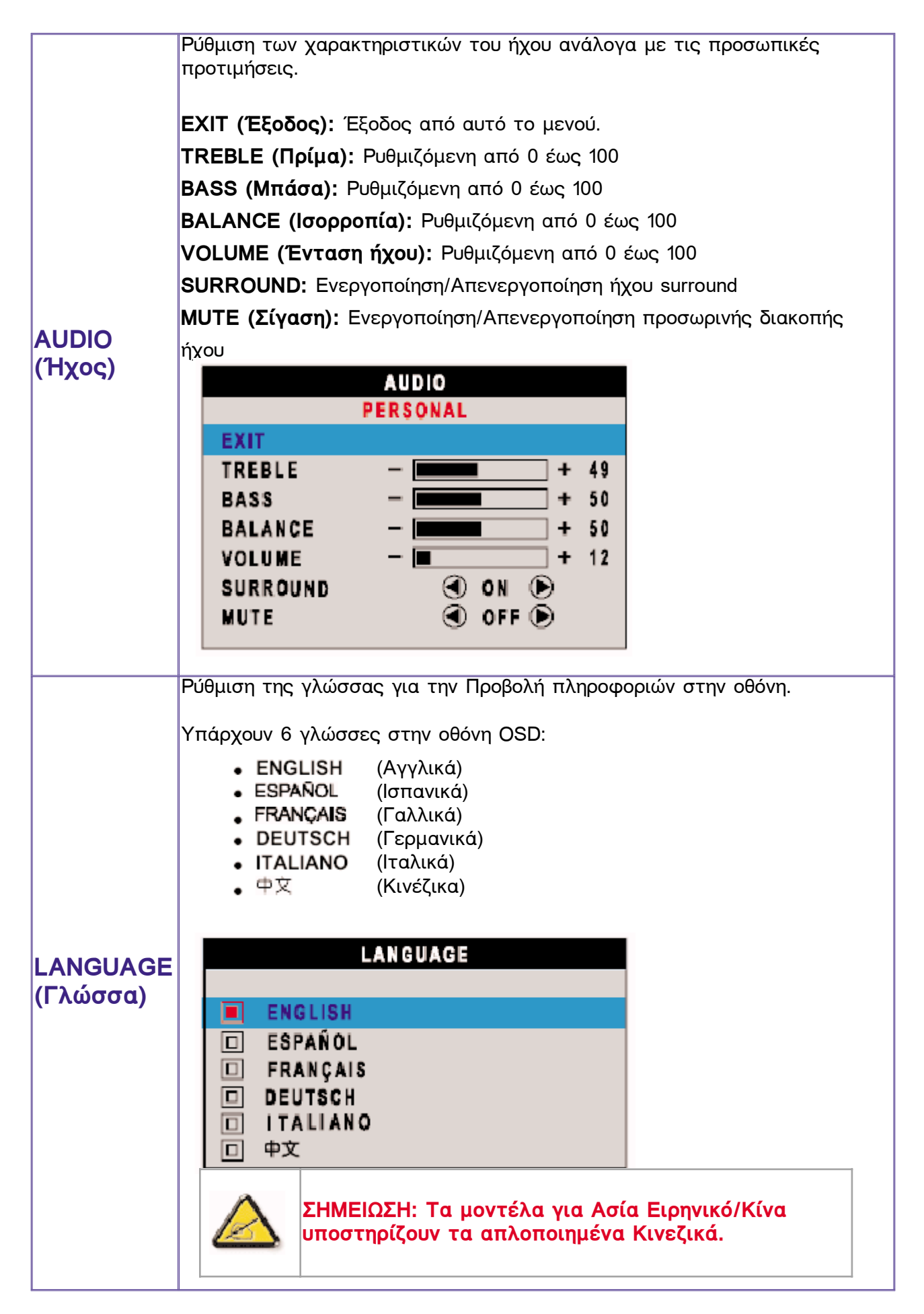

|                                               | Ενεργοποίηση ειδικών λειτουργιών ελέγχου:                                                                                                    |
|-----------------------------------------------|----------------------------------------------------------------------------------------------------|
|                                               | <b>ΕΧΙΤ (Έξοδος):</b> Έξοδος από αυτό το μενού.                                                                                                    |
|                                               | <b>SLEEP TIMER (Χρονοδιακόπτης απενεργοπ.):</b> Μετακινήστε τη γραμμή<br>για να επιλέξετε off/15/30/60/90/120/150/180.                                               |
|                                               | <b>OSD LOCK (Κλείδωμα OSD):</b> Μετά την επιλογή κλειδώματος<br>εμφανίζεται ένα εικονίδιο κλειδιού.                                                                  |
|                                               | LIGHT SENSOR (Αισθητήρας φωτός): Πιέστε τα πλήκτρα 🜗 για να                                                                                                    |
|                                               | ενεργοποιείτε ή να απενεργοποιείτε τη λειτουργία Light Sensor (Αισθητήρα<br>φωτός).                                                                                  |
|                                               | <b>VIDEO MODE (Λειτουργία εικόνας):</b> Ρύθμιση της λειτουργίας<br>κλιμάκωσης της οθόνης ανάλογα με τις προσωπικές προτιμήσεις:                                      |
| SPECIAL<br>FEATURES<br>(Ειδικές<br>λειτουργ.) | <ul> <li>STANDARD MODE (Λειτουργία εικόνας κανονική)</li> <li>4: 3</li> <li>FULL SCREEN (Πλήρης οθόνη)</li> <li>NONLINEAR SCALING (Μη γραμμική κλιμάκωση)</li> </ul> |
|                                               | SPECIAL FEATURES                                                                                                    |
|                                               | EXIT                                                                                                    |
|                                               | SLEEP TIMER - + OFF<br>OSD LOCK • • •<br>LIGHT SENSOR • OFF •<br>VIDEO MODE<br>• STANDARD MODE<br>• 4:3<br>• FULL SCREEN<br>• NONLINEAR SCALING                      |

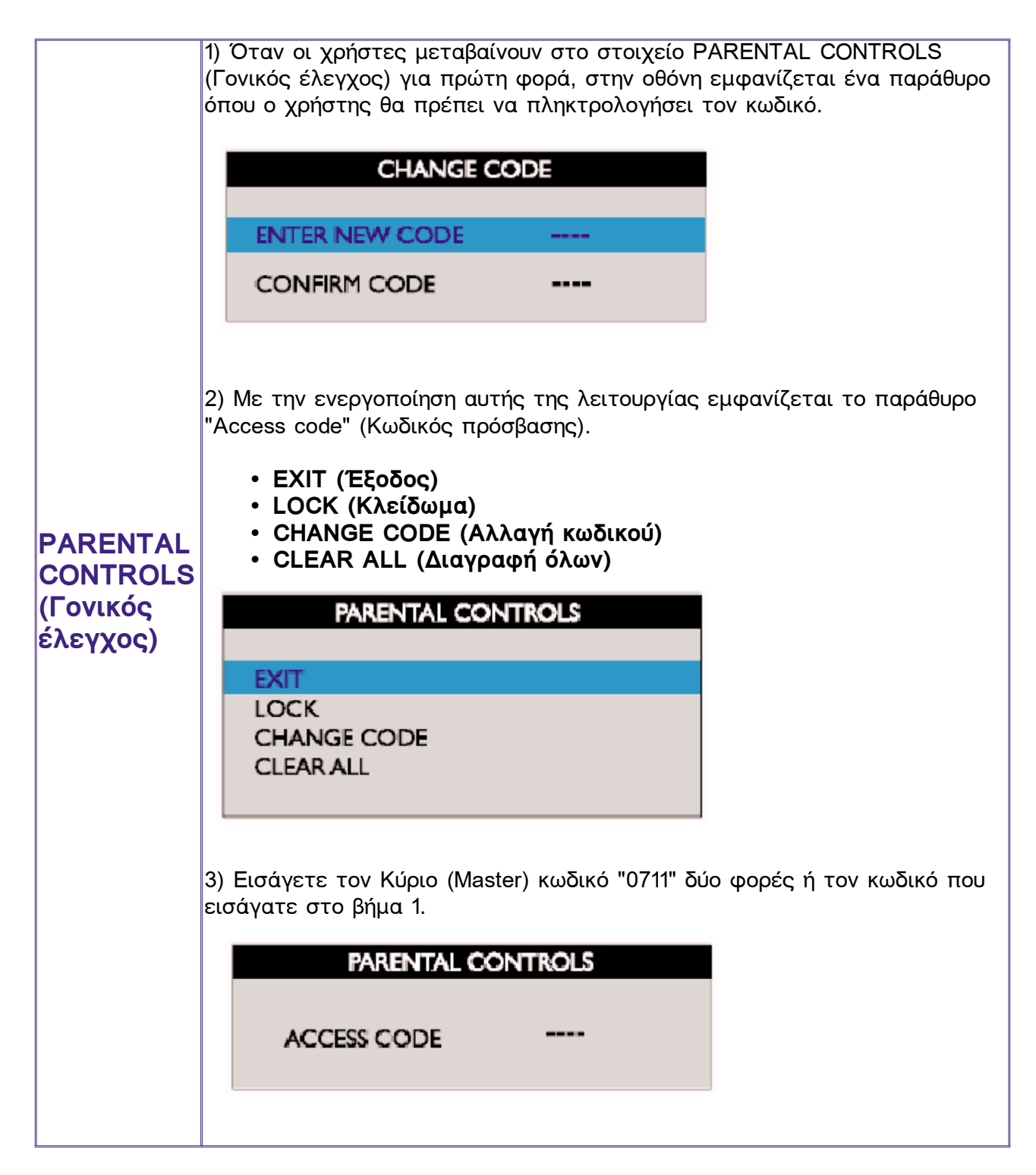

|                                                                    | Επαναφορά των ρυθμίσεων στις αρχικές τους τιμές. |
|--------------------------------------------------------------------|--------------------------------------------------|
|                                                                    | ΝΟ: Διατηρείται η τρέχουσα ρύθμιση.              |
| FACTORY<br>RESET<br>(Επαναφορά<br>εργοστα-<br>σιακών<br>ρυθμίσεων) | YES: Επαναφορά των εργοστασιακών ρυθμίσεων       |
|                                                                    | U YES                                            |

### TV Mode (Λειτουργία τηλεόρασης)

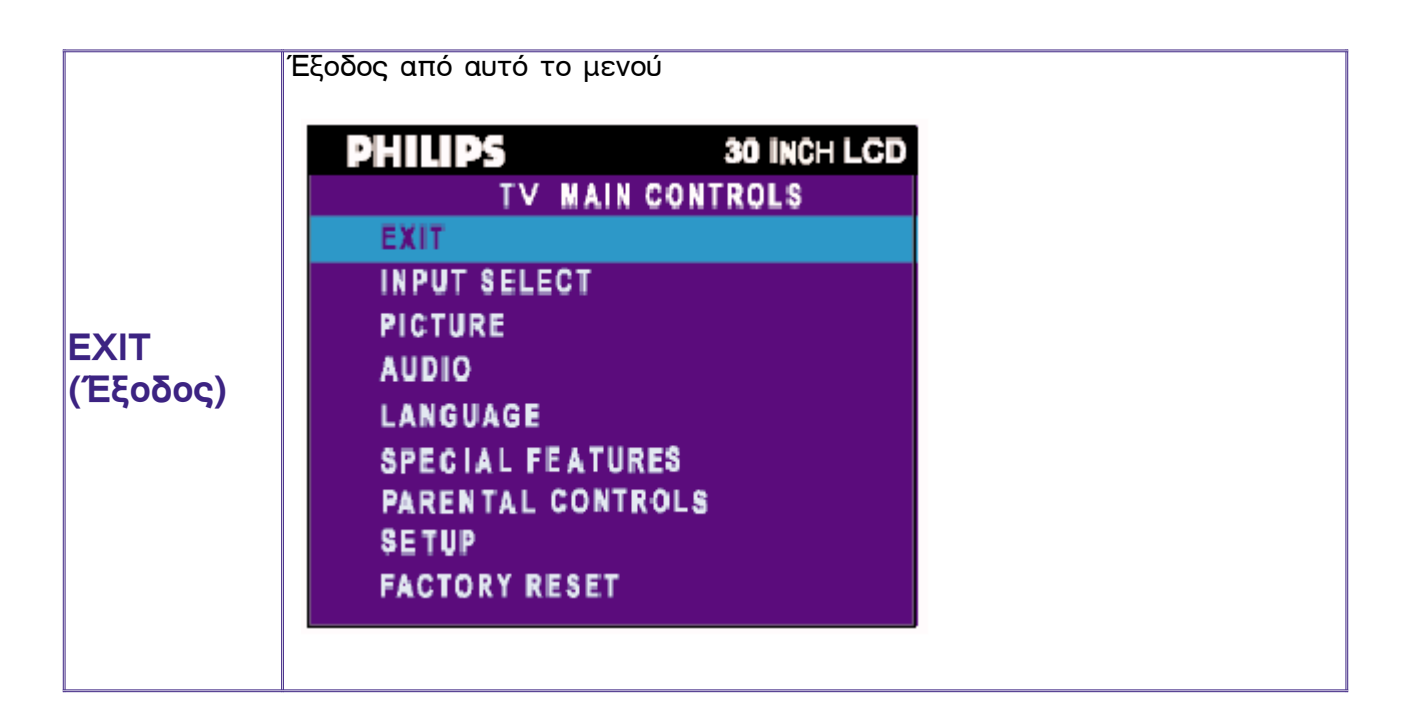

|          | Επιλογή της πηγής της εικόνας για την κύρια οθόνη:                                                                                                    |
|----------|----------------------------------------------------------------------------------------------------|
| INPLIT   | <ul> <li>PC ANALOG: είσοδος PC VGA</li> <li>PC DIGITAL: είσοδος PC DIGITAL</li> <li>TV TUNER: είσοδος κεραίας ή καλωδιακής τηλεόρασης</li> <li>EXT: Είσοδος Scart</li> <li>COMPOSITE: Είσοδος composite video</li> <li>S-VIDEO: είσοδος S-Video</li> <li>COMPONENT: Είσοδος εικόνας component</li> </ul> |
|          |                                                                                                    |
| SELECI   | INPUT SELECT                                                                                                    |
| (Επιλογη |                                                                                                    |
| εισόδου) | PC ANALOG                                                                                                    |
|          | D PC DIGITAL                                                                                                    |
|          | TV TUNER                                                                                                    |
|          | EXT EXT                                                                                                    |
|          | COMPOSITE                                                                                                    |
|          | S-VIDEO                                                                                                    |
|          | COMPONENT                                                                                                    |
|          |                                                                                                    |
|          |                                                                                                    |

|          | Ρύθμιση των χαρακτηριστικών της εικόνας ανάλογα με τις προσωπικές<br>προτιμήσεις.                                                  |
|----------|----------------------------------------------------------------------------------------------------|
|          | <b>ΕΧΙΤ (Έξοδος):</b> Έξοδος από αυτό το μενού                                                                                     |
|          | BRIGHTNESS (Φωτεινότητα): Ρυθμιζόμενη από 0 έως 100                                                                                |
|          | CONTRAST (Αντίθεση): Ρυθμιζόμενη από 0 έως 100                                                                                     |
|          | COLOR (Χρώμα): Ρυθμιζόμενη από 0 έως 100                                                                                           |
|          | SHARPNESS (Καθαρότητα): Ρυθμιζόμενη από 0 έως 100                                                                                  |
|          | <b>ΤΙΝΤ (Απόχρωση): Δεν είναι διαθέσιμη για είσοδο component.</b><br>Ρυθμιζόμενη από 0 έως 100                                     |
|          | <b>COLOR TEMP (Θερμοκρ. χρώματος):</b> Επιλογή μεταξύ Normal<br>(Κανονική), Cool (Ψυχρή) ή Warm (Θερμή) με τα πλήκτρα "-" και "+". |
|          | PICTURE                                                                                                    |
| PICTURE  |                                                                                                    |
| (EIKOVU) |                                                                                                    |
|          | $\frac{1}{2} = \frac{1}{2} + 48$                                                                                                   |
|          | COLOR + 60                                                                                                    |
|          | SHARPNESS - + 18                                                                                                    |
|          |                                                                                                    |
|          | NORMAL                                                                                                    |
|          |                                                                                                    |
|          |                                                                                                    |
|          | ΣΗΜΕΙΩΣΗ:<br>1. Το στοιχείο "ΤΙΝΤ" (Απόχοωση) δεχ είχαι                                                                            |
|          | διαθέσιμο για είσοδο component σε όλα τα μοντέλα.                                                                                  |
|          | 2. Το στοιχείο "ΤΙΝΤ" (Απόχρωση) είναι διαθέσιμο μόνο στο μοντέλο NAFTA.                                                           |
|          |                                                                                                    |

|                 | Ρύθμιση των χαρακτηριστικών του ήχου ανάλογα με τις προσωπικές<br>προτιμήσεις.                                                                                                |
|-----------------|----------------------------------------------------------------------------------------------------|
|                 | <b>ΕΧΙΤ (Έξοδος):</b> Έξοδος από αυτό το μενού.                                                                                                    |
|                 | TREBLE (Πρίμα): Ρυθμιζόμενη από 0 έως 100                                                                                                    |
|                 | <b>BASS (Μπάσα):</b> Ρυθμιζόμενη από 0 έως 100                                                                                                    |
|                 | BALANCE (Ισορροπία): Ρυθμιζόμενη από 0 έως 100                                                                                                    |
|                 | VOLUME (Ένταση ήχου): Ρυθμιζόμενη από 0 έως 100                                                                                                    |
|                 | SURROUND: Ενεργοποίηση/Απενεργοποίηση ήχου surround                                                                                                    |
| AUDIO<br>(Hyoc) | <b>MUTE (Σίγαση):</b> Ενεργοποίηση/Απενεργοποίηση προσωρινής διακοπής<br>ήχου                                                                                                 |
|                 | AUDIO<br>PERSONAL<br>EXIT                                                                                                    |
|                 | TREBLE     -     +     49       BASS     -     +     50       BALANCE     -     +     50       VOLUME     -     +     12                                                      |
|                 | SURROUND CON D<br>MUTE COFF D                                                                                                    |
|                 | Ρύθμιση της γλώσσας για την Προβολή πληροφοριών στην οθόνη.                                                                                                    |
|                 | Υπάρχουν 6 γλώσσες στην οθόνη OSD:<br>• ENGLISH (Αγγλικά)<br>• ESPAÑOL (Ισπανικά)<br>• FRANÇAIS (Γαλλικά)<br>• DEUTSCH (Γερμανικά)<br>• ITALIANO (Ιταλικά)<br>• 中文 (Κινέζικα) |
| LANGUAGE        | LANGUAGE                                                                                                    |
| (Γλώσσα)        | <ul> <li>ENGLISH</li> <li>ESPAÑOL</li> <li>FRANÇAIS</li> <li>DEUTSCH</li> <li>ITALIANO</li> <li>中文</li> </ul>                                                                 |
|                 | Σημείωση: Τα μοντέλα για Ασία Ειρηνικό/Κίνα<br>υποστηρίζουν τα απλοποιημένα Κινεζικά.                                                                                         |

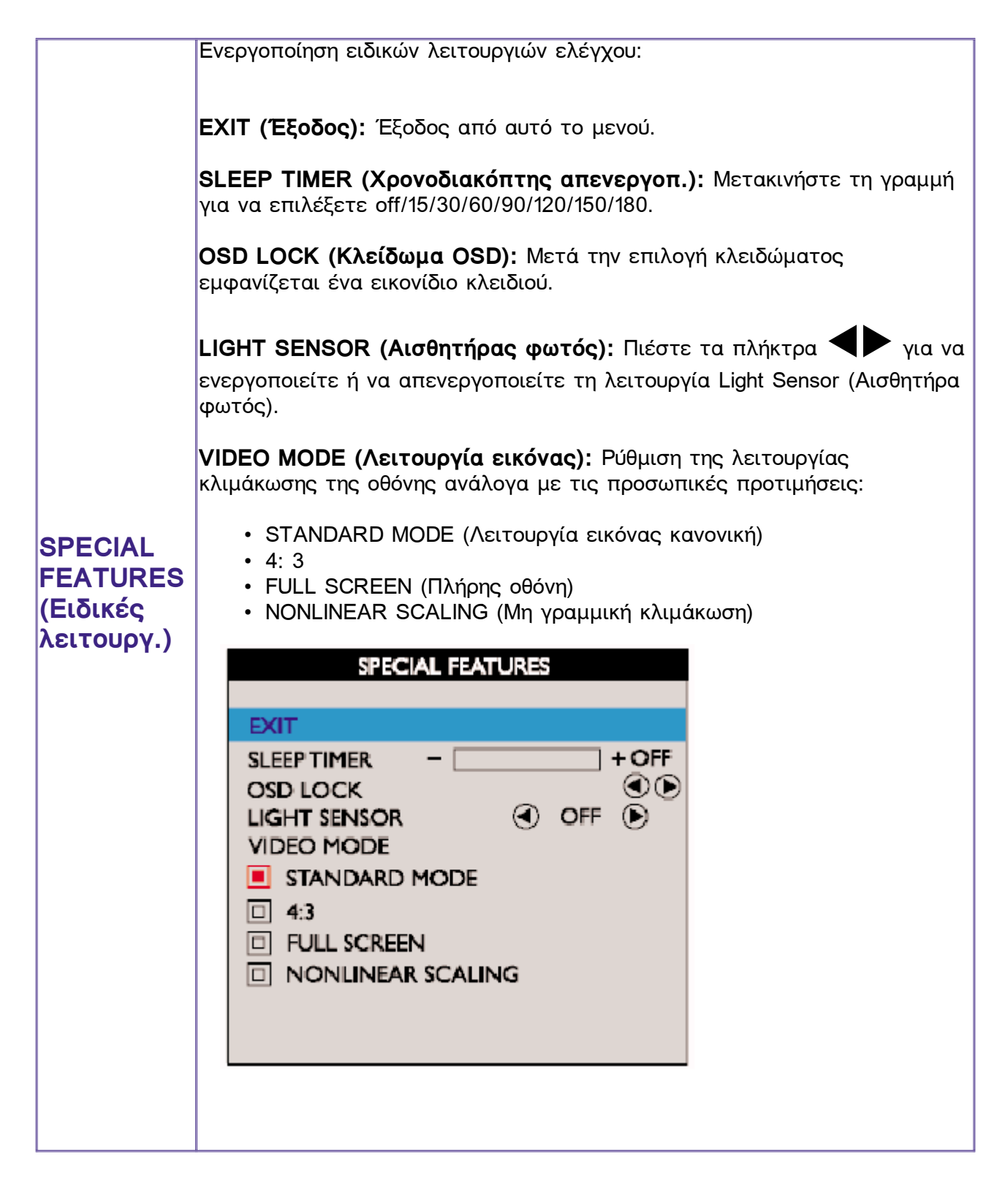

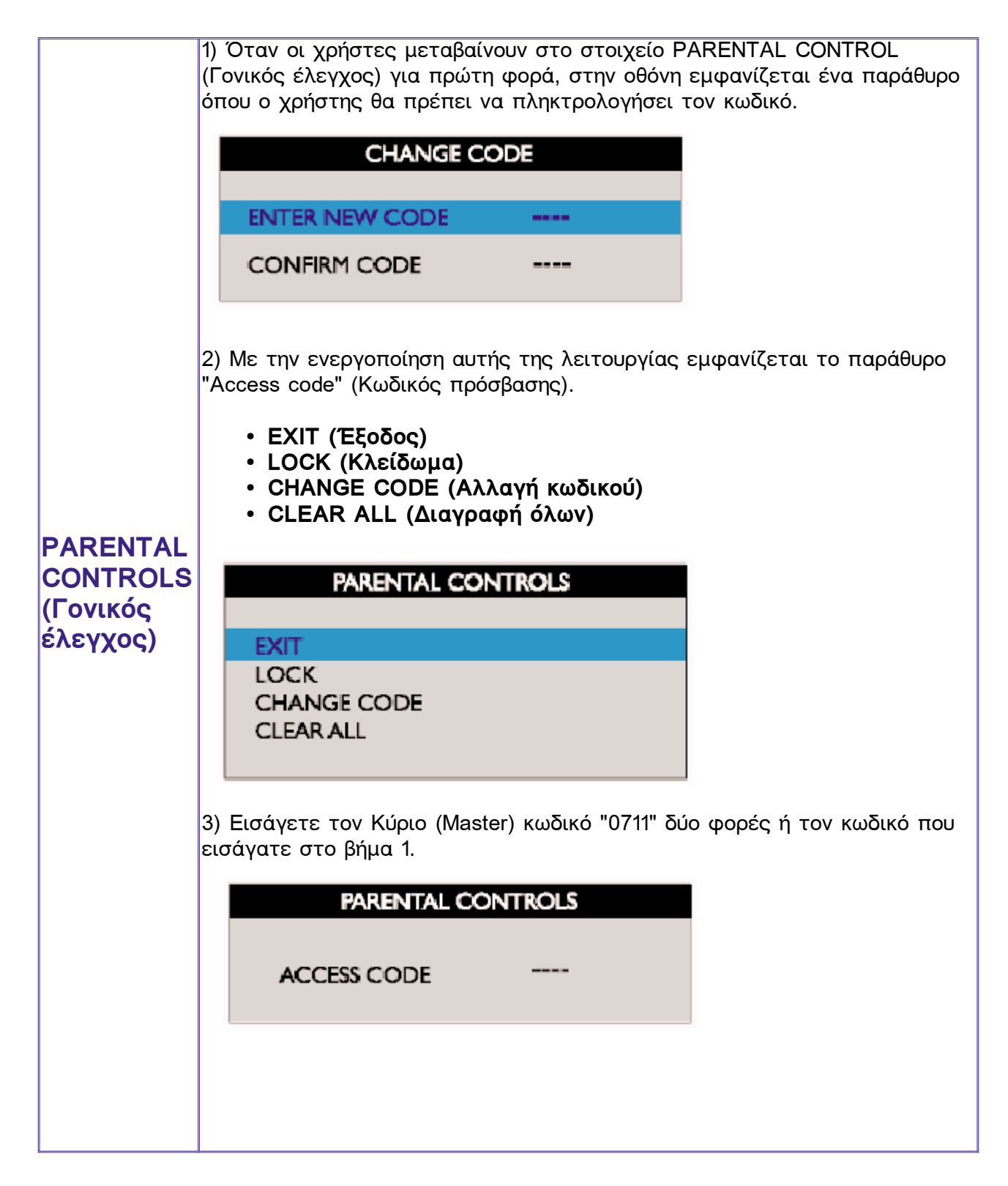

|                    | SETUP                                                                        |                                                                             |
|--------------------|------------------------------------------------------------------------------|-----------------------------------------------------------------------------|
|                    | EXIT<br>SYSTEM<br>AUTO STORE<br>MANUAL STORE<br>CHANNEL SWAP<br>CHANNEL SWAP |                                                                             |
|                    | SYSTEM (Σύστημα):                                                            |                                                                             |
| SETUP<br>(Ρύθμιση) |                                                                              | WEST EUR B/G UK I EAST EUR D/K FRANCE L                                     |
|                    | ΣΗΜΕΙΩΣΗ: ٦<br>διαθέσιμο μό                                                  | Γο στοιχείο SYSTEM (Σύστημα) είναι<br>ίνο στο μοντέλο για τη Δυτική Ευρώπη. |
|                    | CHANNEL SEARCH<br>(Αναζήτηση καναλιού):                                      | CHANNEL SEARCH<br>PLEASE WAIT                                               |
|                    |                                                                              | PROG. FOUND 3<br>SEARCH 175.25 MHz                                          |
|                    | MANUAL STORE<br>(Χειροκίνητη μνήμη):                                         | EXIT                                                                        |
|                    |                                                                              | SEARCH 175.25 MH z<br>PROG.NO I<br>FINETUNE 50<br>STORE                     |

|                                                                    | CHANNEL SKIP<br>(Υπερπήδηση καναλιου):                                    | CHANNEL SKIP<br>I I SKIPPED D<br>I  |
|--------------------------------------------------------------------|---------------------------------------------------------------------------|-------------------------------------|
|                                                                    | CHANNEL SWAΡ<br>(Αντιμετάθεση καναλιού):                                  | CHANNEL SWAP                        |
|                                                                    | Επαναφορά των ρυθμίσεων σ<br><b>ΝΟ:</b> Διατηρείται η τρέχουσα            | τις αρχικές τους τιμές.<br>ρύθμιση. |
| FACTORY<br>RESET<br>(Επαναφορά<br>εργοστα-<br>σιακών<br>ρυθμίσεων) | ΥΕS: Επαναφορά των εργοστασιακών ρυθμίσεων<br><b>FACTORY RESET ΝΟ ΥΕS</b> |                                     |

## Τηλεχειριστήριο

Χρήση του τηλεχειριστηρίου σας • Χρήση του Teletext

### Χρήση του τηλεχειριστηρίου σας

Για την Ευρώπη και τις περισσότερες από τις χώρες της Ασίας Ειρηνικού Για την Αμερική, Κορέα, Ταϊβάν και Φιλιππίνες

#### Για την Ευρώπη και τις περισσότερες από τις χώρες της Ασίας Ειρηνικού

Διάγραμμα τηλεχειριστηρίου

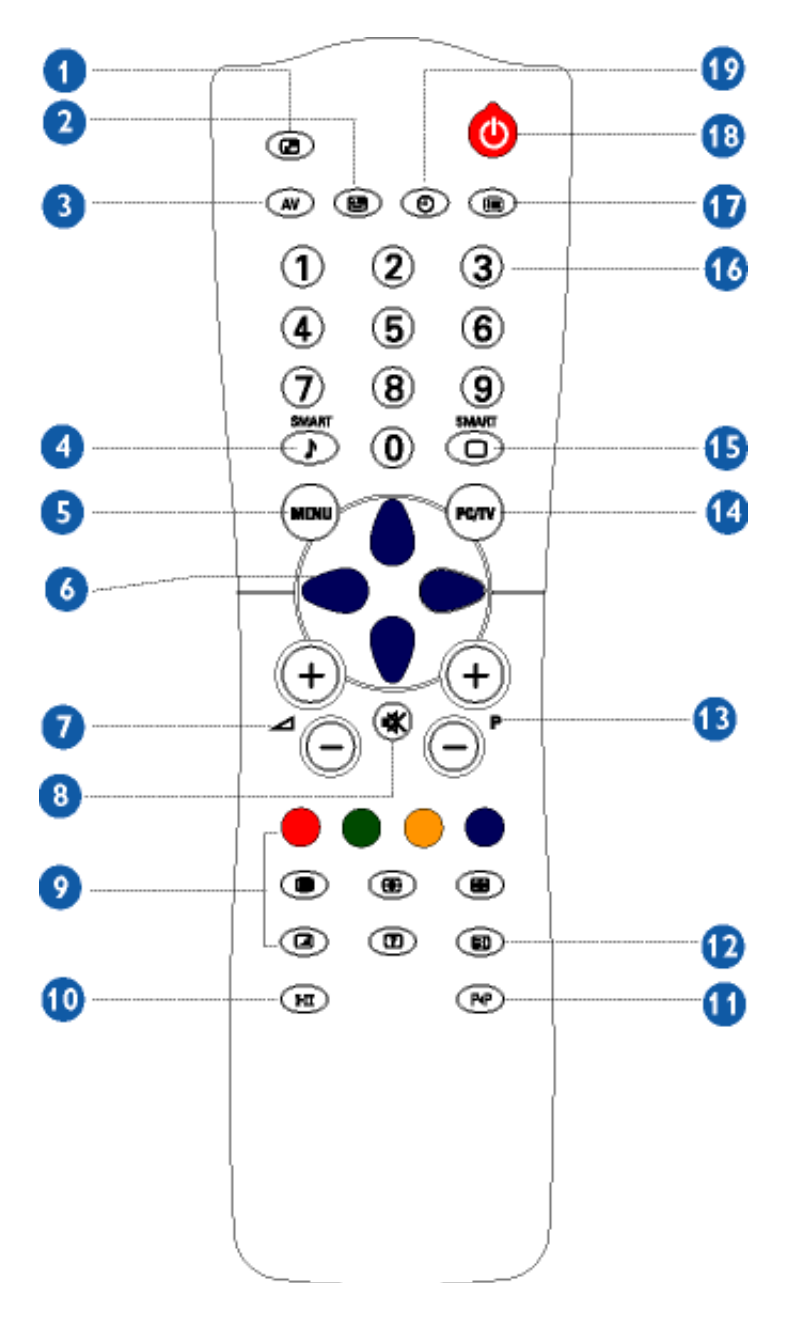

| 1 | Ενεργοποίηση/<br>απενεργοποίηση ΡΙΡ,<br>Μέγεθος | Για να ενεργοποιήσετε ή να απενεργοποιήσετε τη<br>λειτουργία 'Picture in Picture' (Εικόνα σε εικόνα) στη<br>λειτουργία PC και για να μεγαλώσετε ή να μικρύνετε<br>το μέγεθος του παραθύρου PIP χρησιμοποιώντας το<br>ίδιο πλήκτρο.                                                                                                    |
|---|-------------------------------------------------|----------------------------------------------------------------------------------------------------|
| 2 | Μετακίνηση ΡΙΡ                                  | Αλλαγή θέσης του παραθύρου 'Picture in Picture'<br>(Εικόνα σε εικόνα) στη λειτουργία PC                                                                                                    |
| 3 | Πηγή ΑV                                         | <ul> <li>Επιλογή πηγών TV/Video στις λειτουργίες PIP και TV</li> <li>Εάν χρησιμοποιείτε τη λειτουργία 'STANDBY' (Αναμονή) της TV, πιέστε αυτό το πλήκτρο για να επιστρέψετε στο 'ON'.</li> </ul>                                                                                                    |
| 4 | Λειτουργίες έξυπνου ήχου                        | Πρόσβαση μίας σειράς από ρυθμίσεις: VOICE,<br>MUSIC, THEATRE και PERSONAL                                                                                                    |
| 5 | Μενού                                           | Για να ενεργοποιήσετε ή να απενεργοποιήσετε τη<br>λειτουργία OSD (Προβολή πληροφοριών στην οθόνη).<br>Για να επιλέξετε λειτουργία στην OSD.                                                                                                    |
| 6 | Κέρσορας                                        | <ul> <li>Για μετακίνηση του κέρσορα επάνω/κάτω/δεξιά/<br/>αριστερά για να κινηθείτε μέσα σε μια λίστα<br/>επιλογών</li> <li>Κέρσορας δεξιά <sup>C</sup></li> <li>Για πρόσβαση των υπομενού και εκτέλεση των<br/>ρυθμίσεων με τον κέρσορα αριστερά <sup>C</sup>.</li> <li>Κέρσορας κάτω <sup>O</sup></li> <li>Για επιλογή του επόμενου στοιχείου του μενού,<br/>και επιστροφή στο τελευταίο στοιχείο με τον<br/>κέρσορα επάνω <sup>O</sup>.</li> </ul> |
| 7 | Ένταση ήχου                                     | Για να ρυθμίσετε την ένταση του ήχου                                                                                                    |
| 8 | Σίγαση                                          | Για τη σίγαση του ήχου. Για να επαναφέρετε τον<br>ήχο, πιέστε και πάλι το πλήκτρο.                                                                                                    |
| 9 | Λειτουργίες Teletext                            | Λειτουργεί μόνο σε περιοχές όπου η υπηρεσία<br>Teletext είναι διαθέσιμη                                                                                                    |

| 10 | Λειτουργία ήχου                         | <ul> <li>Για αλλαγή από STEREO σε MONO ή για επιλογή μεταξύ των Dual I και Dual II στις δίγλωσσες εκπομπές.</li> <li>Για τις τηλεοράσεις που είναι ρυθμισμένες για λήψη NICAM, ανάλογα με την εκπομπή, μπορείτε να αλλάξετε από NICAM STEREO σε MONO ή να επιλέξετε μεταξύ NICAM DUAL I, NICAM DUAL II και MONO.</li> <li>Εάν χρησιμοποιείτε Teletext, πιέστε αυτό το πλήκτρο για να εμφανίσετε διπλές σελίδες στην οθόνη.</li> </ul> |
|----|-----------------------------------------|----------------------------------------------------------------------------------------------------|
| 11 | Προηγούμενο πρόγραμμα                   | Για πρόσβαση του προγράμματος που<br>παρακολουθήσατε την τελευταία φορά.                                                                                                    |
| 12 | Πληροφορίες στην οθόνη                  | Για προβολή του αριθμού προγράμματος, της<br>λειτουργίας εικόνας και της λειτουργίας ήχου.                                                                                                    |
| 13 | Επιλογή τηλεοπτικών<br>προγραμμάτων     | Για μετακίνηση προς τα επάνω ή κάτω στη λίστα<br>προγραμμάτων.<br>Ο αριθμός και η λειτουργία ήχου εμφανίζονται για<br>μερικά δευτερόλεπτα.                                                                                                    |
| 14 | Επιλογή λειτουργίας<br>PC/TV            | Για επιλογή λειτουργίας PC ή TV.                                                                                                    |
| 15 | Λειτουργίες έξυπνης<br>εικόνας          | Για επιλογή της επιθυμητής ρύθμισης εικόνας μεταξύ<br>των 5 ρυθμίσεων: MOVIES, SPORTS, WEAK SIGNAL,<br>MULTIMEDIA και PERSONAL.                                                                                                    |
| 16 | Αριθμητικά πλήκτρα                      | <ul> <li>Για άμεση πρόσβαση σε προγράμματα.<br/>Για έναν διψήφιο αριθμό προγράμματος, το<br/>δεύτερο ψηφίο θα πρέπει να εισαχθεί πριν<br/>εξαφανιστεί η παύλα.</li> <li>Εάν χρησιμοποιείτε τη λειτουργία 'STANDBY'<br/>(Αναμονή) της TV, πιέστε οποιοδήποτε<br/>αριθμητικό πλήκτρο για να επιστρέψετε στο<br/>'ON'.</li> </ul>                                                                                                    |
| 17 | OSD (Προβολή<br>πληροφοριών στην οθόνη) | Για προβολή της κατάστασης στην οθόνη.                                                                                                    |
| 18 | Πλήκτρο αναμονής                        | Για να θέσετε προσωρινά την τηλεόραση σας σε<br>κατάσταση αναμονής. Για να ενεργοποιήσετε την<br>τηλεόραση, πιέστε τα πλήκτρα Προγραμμάτων (p -,<br>+), οποιοδήποτε αριθμητικό πλήκτρο από το 0 έως<br>το 9 ή το πλήκτρο πηγής ΑV. (Η πορτοκαλί λυχνία<br>φανερώνει πότε η οθόνη βρίσκεται σε κατάσταση<br>αναμονής)                                                                                                    |
| 19 | Χρονοδιακόπτης<br>απενεργοποίησης       | Για επιλογή του χρονικού διαστήματος μετά την<br>πάροδο του οποίου η οθόνη θα μεταβεί αυτόματα σε<br>κατάσταση αναμονής (μέχρι 180 λεπτά).                                                                                                    |

Τηλεχειριστήριο

### Για την Αμερική, Κορέα, Ταϊβάν και Φιλιππίνες

Διάγραμμα τηλεχειριστηρίου

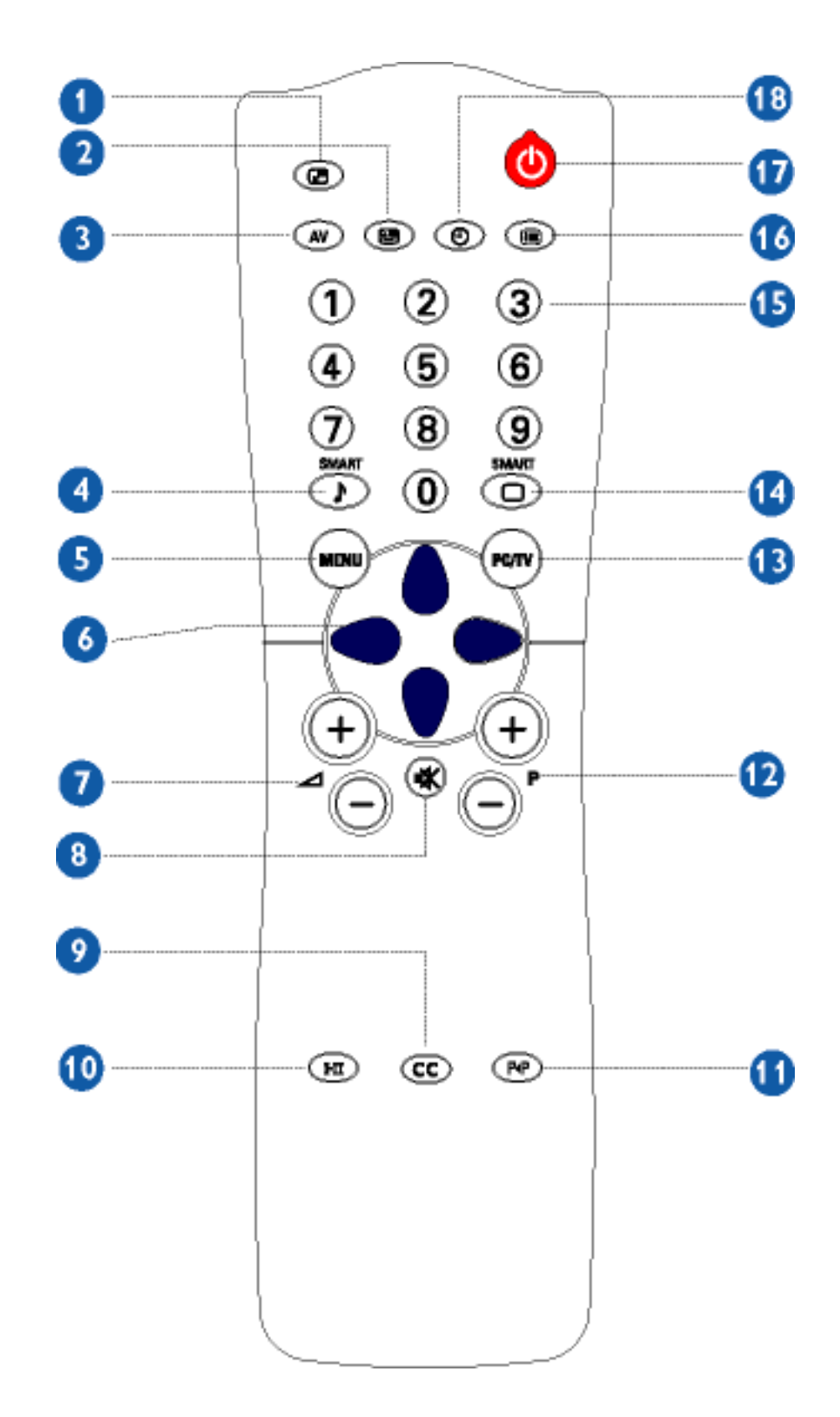

| 1  | Ενεργοποίηση/<br>απενεργοποίηση ΡΙΡ,<br>Μέγεθος | Για να ενεργοποιήσετε ή να απενεργοποιήσετε τη<br>λειτουργία 'Picture in Picture' (Εικόνα σε εικόνα) στη<br>λειτουργία PC και για να μεγαλώσετε ή να μικρύνετε<br>το μέγεθος του παραθύρου PIP χρησιμοποιώντας το<br>ίδιο πλήκτρο.                                                                                                    |
|----|-------------------------------------------------|----------------------------------------------------------------------------------------------------|
| 2  | Μετακίνηση PIP                                  | Αλλαγή θέσης του παραθύρου 'Picture in Picture'<br>(Εικόνα σε εικόνα) στη λειτουργία PC.                                                                                                    |
| 3  | Πηγή ΑV                                         | Επιλογή πηγών TV/Video στις λειτουργίες PIP και<br>TV.                                                                                                    |
| 4  | Λειτουργίες έξυπνου ήχου                        | Πρόσβαση μίας σειράς από ρυθμίσεις: VOICE,<br>MUSIC, THEATRE και PERSONAL.                                                                                                    |
| 5  | Μενού                                           | Για να ενεργοποιήσετε ή να απενεργοποιήσετε τη<br>λειτουργία OSD (Προβολή πληροφοριών στην οθόνη).<br>Για επιλογή λειτουργίας του OSD.                                                                                                    |
| 6  | Κέρσορας                                        | <ul> <li>Για μετακίνηση του κέρσορα</li> <li>επάνω/κάτω/δεξιά/αριστερά για να κινηθείτε μέσα</li> <li>σε μια λίστα επιλογών</li> <li>Κέρσορας δεξιά</li> <li>Για πρόσβαση των υπομενού και εκτέλεση των ρυθμίσεων με τον κέρσορα αριστερά</li> <li>Κέρσορας κάτω</li> <li>Για επιλογή του επόμενου στοιχείου του μενού, και επιστροφή στο τελευταίο στοιχείο με τον κέρσορα επάνω</li> </ul> |
| 7  | Ένταση ήχου                                     | Για να ρυθμίσετε την ένταση του ήχου                                                                                                    |
| 8  | Σίγαση                                          | Για τη σίγαση του ήχου. Για να επαναφέρετε τον<br>ήχο, πιέστε και πάλι το πλήκτρο.                                                                                                    |
| 9  | Closed caption                                  | Απενεργοποίηση ή ενεργοποίηση της λειτουργίας<br>closed caption                                                                                                    |
| 10 | Λειτουργία ήχου                                 | Για επιλογή συστήματος ήχου MONO, STEREO και<br>SAP (δεύτερο πρόγραμμα ήχου)                                                                                                    |

| 11 | Προηγούμενο πρόγραμμα                   | Για πρόσβαση του προγράμματος που<br>παρακολουθήσατε την τελευταία φορά.                                                                                                    |
|----|-----------------------------------------|----------------------------------------------------------------------------------------------------|
| 12 | Επιλογή τηλεοπτικών<br>προγραμμάτων     | Για μετακίνηση προς τα επάνω ή κάτω στη λίστα<br>προγραμμάτων.<br>Ο αριθμός, (το όνομα) και η λειτουργία ήχου<br>εμφανίζονται για μερικά δευτερόλεπτα.                                                               |
| 13 | Επιλογή λειτουργίας<br>PC/TV            | Για επιλογή λειτουργίας PC ή TV.                                                                                                    |
| 14 | Λειτουργίες έξυπνης<br>εικόνας          | Για επιλογή της επιθυμητής ρύθμισης εικόνας<br>μεταξύ των 5 ρυθμίσεων: MOVIES, SPORTS,<br>WEAK SIGNAL, MULTIMEDIA και PERSONAL.                                                                                      |
| 15 | Αριθμητικά πλήκτρα                      | Για άμεση πρόσβαση σε κανάλια. Για ένα διψήφιο<br>αριθμό καναλιού, το δεύτερο ψηφίο θα πρέπει να<br>εισαχθεί πριν εξαφανιστεί η παύλα.                                                                               |
| 16 | OSD (Προβολή<br>πληροφοριών στην οθόνη) | Για προβολή της κατάστασης στην οθόνη                                                                                                    |
| 17 | Πλήκτρο αναμονής                        | Για να θέσετε προσωρινά την τηλεόραση σας σε<br>κατάσταση STANDBY (αναμονής). Πιέστε ξανά το<br>πλήκτρο για να επιστρέψετε στο ΟΝ. (Η πορτοκαλί<br>λυχνία φανερώνει πότε η οθόνη βρίσκεται σε<br>κατάσταση αναμονής) |
| 18 | Χρονοδιακόπτης<br>απενεργοποίησης       | Για επιλογή του χρονικού διαστήματος μετά την<br>πάροδο του οποίου η οθόνη θα μεταβεί αυτόματα σε<br>κατάσταση αναμονής (μέχρι 180 λεπτά)                                                                            |

# Χρήση του Teletext (για περιοχές όπου η υπηρεσία Teletext είναι διαθέσιμη)

Το Teletext είναι ένα σύστημα πληροφοριών που μεταδίδεται από ορισμένα τηλεοπτικά κανάλια. Μπορεί κάποιος να συμβουλευθεί το Teletext σαν να διαβάζει μία εφημερίδα. Επιπλέον παρέχει υπότιτλους για όσους αντιμετωπίζουν προβλήματα ακοής ή για όσους δεν έχουν εξοικειωθεί με τη γλώσσα της μετάδοσης (δίκτυο καλωδιακής τηλεόρασης, δορυφορικά κανάλια, κλπ.).

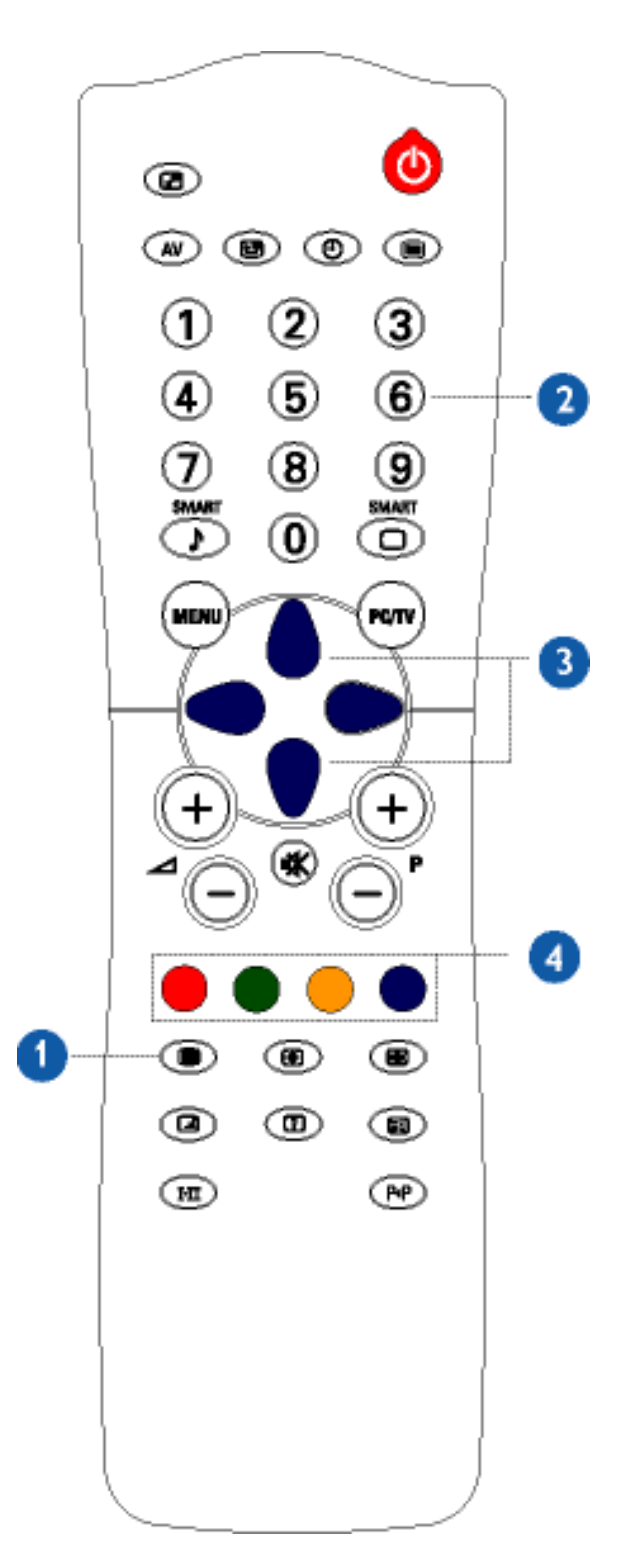

|   | Πάτημα πλήκτρου                                                                 | Αποτέλεσμα στην οθόνη                                                                                                    |
|---|---------------------------------------------------------------------------------|----------------------------------------------------------------------------------------------------|
| 1 | Ενεργοποίηση/<br>απενεργοποίηση<br>Teletext                                     | Προβολή ή έξοδος από Teletext. Η κύρια σελίδα περιεχομένων<br>παρουσιάζει μία λίστα θεμάτων στα οποία μπορείτε να έχετε<br>πρόσβαση. Κάθε θέμα έχει έναν αντίστοιχο αριθμό σελίδας<br>(πάντοτε 3 ψηφία).<br>Σημείωση: Εάν το επιλεγμένο κανάλι δεν μεταδίδει Teletext,<br>εμφανίζεται to P100 και η οθόνη παραμένει μαύρη. Βγείτε από<br>τη λειτουργία Teletext και επιλέξτε κάποιο άλλο τηλεοπτικό<br>κανάλι.                                                                                                    |
| 2 | Eπιλογή σελίδας<br>Teletext<br>(1) (2) (3)<br>(4) (5) (6)<br>(7) (8) (9)<br>(0) | Πληκτρολογήστε τον απαραίτητο αριθμό σελίδας Teletext (3<br>ψηφία). Ο αριθμός σελίδας εμφανίζεται στην επάνω αριστερή<br>γωνία της οθόνης. Μόλις εντοπιστεί η σελίδα Teletext, ο<br>μετρητής σταματά την αναζήτηση. Εάν ο μετρητής συνεχίζει<br>την αναζήτηση, σημαίνει ότι η σελίδα δεν είναι διαθέσιμη για<br>επιλογή. Στην περίπτωση που κάνατε λάθος κατά την<br>πληκτρολόγηση του αριθμού της σελίδας, θα χρειαστεί να<br>ολοκληρώσετε την πληκτρολόγηση του τριψήφιου αριθμού<br>προτού μπορέσετε να πληκτρολογήσετε εκ νέου το σωστό<br>αριθμό της σελίδας. |
| 3 | Πρόσβαση σε σελίδα<br>Teletext                                                  | Πιέστε το πλήκτρο κέρσορα επάνω για να εμφανίσετε την<br>προηγούμενη σελίδα και το πλήκτρο κέρσορα κάτω για να<br>εμφανίσετε την επόμενη σελίδα.                                                                                                    |
| 4 | Άμεση πρόσβαση σε<br>στοιχείο ή<br>αντίστοιχες σελίδες                          | Τα έγχρωμα πλήκτρα (4 χρωμάτων) σας παρέχουν τη<br>δυνατότητα άμεσης πρόσβασης σε κάποιο στοιχείο ή στις<br>αντίστοιχες σελίδες.                                                                                                    |

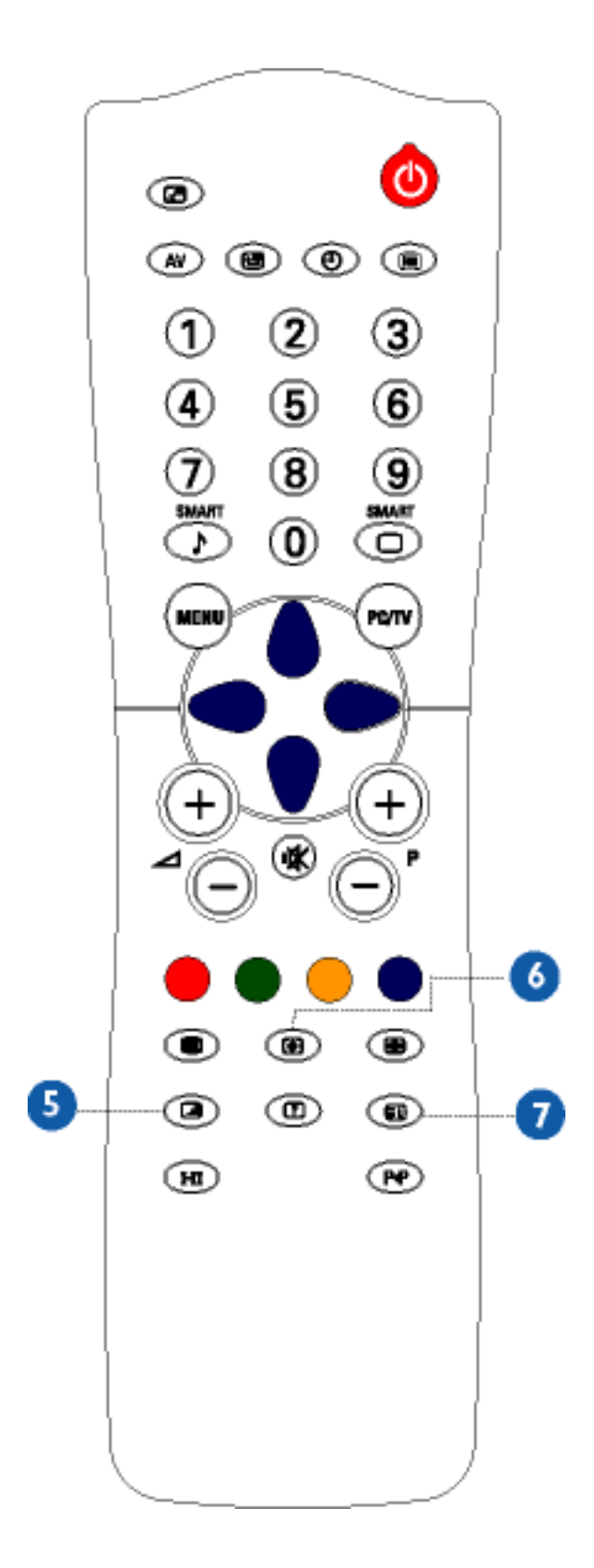

64

|   | Πάτημα πλήκτρου      | Αποτέλεσμα στην οθόνη                                                                                                    |
|---|----------------------|----------------------------------------------------------------------------------------------------|
| 5 | Μίξη                 | Σας παρέχει τη δυνατότητα τοποθέτησης μίας σελίδας Teletext<br>πάνω από το τηλεοπτικό πρόγραμμα. Πιέστε το πλήκτρο<br>δεύτερη φορά για να επιστρέψετε μόνο στη σελίδα Teletext.                                                                                                    |
| 6 | Μεγέθυνση<br>( Β)    | Πιέστε το πλήκτρο μία φορά για να μεγεθύνετε και να<br>προβάλετε το επάνω μισό της σελίδας. Πιέστε το πλήκτρο<br>δεύτερη φορά για να μεγεθύνετε και να προβάλετε το κάτω<br>μισό της σελίδας. Πιέστε το πλήκτρο τρίτη φορά για να<br>επιστρέψετε στο κανονικό μέγεθος της σελίδας. |
| 7 | Κύριο Ευρετήριο<br>💿 | Πιέστε το πλήκτρο για να επιστρέψετε στο κύριο ευρετήριο<br>(συνήθως στη σελίδα 100).                                                                                                    |

### Αντιμετώπιση προβλημάτων

Κοινά προβλήματα • Προβλήματα τηλεόρασης και Ήχου • Προβλήματα εικόνας • Προβλήματα τηλεχειριστηρίου • Προβλήματα που αφορούν το προϊόν • Μήνυμα προειδοποίησης OSD • Έλεγχος λειτουργίας αυτοελέγχου (STFC)

Η σελίδα αυτή ασχολείται με προβλήματα που μπορούν να αποκατασταθούν από τον χρήστη. Εάν το πρόβλημα παραμένει αφού δοκιμάσετε αυτές τις προτάσεις επίλυσης, επικοινωνήστε με το πλησιέστερο κατάστημα της Philips.

| Κοινά προβλήματα                                                |                                                                         |                                                                                                    |
|-----------------------------------------------------------------|-------------------------------------------------------------------------|----------------------------------------------------------------------------------------------------|
| Συμπτώματα                                                      | Έχετε αυτό το<br>πρόβλημα;                                              | Ελέγξτε αυτά τα στοιχεία                                                                                                    |
| Δεν εμφανίζεται<br>εικόνα / Το LED<br>λειτουργίας δεν<br>ανάβει | Δεν εμφανίζεται<br>εικόνα, το μόνιτορ<br>τηλεόραση LCD δε<br>λειτουργεί | <ul> <li>Ελέγξτε την ορθότητα των συνδέσεων και στα δύο άκρα του καλωδίου εικόνας ή/και του καλωδίου τροφοδοσίας.</li> <li>Επαληθεύστε ότι η πρίζα είναι ενεργή.</li> <li>Βεβαιωθείτε ότι έχετε ενεργοποιήσει (ON) το διακόπτη τροφοδοσίας εναλλασσόμενου ρεύματος στο πίσω μέρος του μόνιτορ- τηλεόραση.</li> </ul>                                                                                                    |
| Δεν εμφανίζεται<br>εικόνα / Το LED<br>λειτουργίας<br>ανάβει     | Δεν εμφανίζεται<br>εικόνα ή δεν<br>υπάρχει<br>φωτεινότητα               | <ul> <li>Αυξήστε τη φωτεινότητα και το κοντράστ.</li> <li>Εκτελέστε τη λειτουργία αυτό-ελέγχου για το μόνιτορ-τηλεόραση LCD.</li> <li>Ελέγξτε το βύσμα του καλωδίου εικόνας για λυγισμένες ή σπασμένες ακίδες.</li> </ul>                                                                                                    |
| Κακή εστίαση                                                    | Η εικόνα είναι<br>ασαφής, θαμπή ή<br>με είδωλα                          | <ul> <li>Πραγματοποιήστε αυτόματη ρύθμιση της εικόνας επιλέγοντας διαδοχικά Menu -&gt; Image Setting -&gt; Auto Adjust.</li> <li>Ρυθμίστε τα στοιχεία Phase (Φάση) και Clock (Ρολόι) μέσω OSD.</li> <li>Αποφύγετε τις προεκτάσεις στα καλώδια εικόνας.</li> <li>Επαναφέρετε τις εργοστασιακές ρυθμίσεις του μόνιτορ-τηλεόραση LCD (επιλέγοντας διαδοχικά Menu -&gt; Factory Reset -&gt; All Settings).</li> <li>Ελαττώστε την ανάλυση της εικόνας ή αυξήστε το μέγεθος της γραμματοσειράς.</li> </ul> |

| Ασταθής/<br>παραμορφωμένη<br>εικόνα | Η εικόνα<br>παρουσιάζει<br>κύματα ή μικρές<br>μετακινήσεις | <ul> <li>Πραγματοποιήστε αυτόματη ρύθμιση της εικόνας επιλέγοντας διαδοχικά Menu -&gt; Image Setting -&gt; Auto Adjust.</li> <li>Ρυθμίστε τα στοιχεία Phase (Φάση) και Clock (Ρολόι) μέσω OSD.</li> <li>Επαναφέρετε τις εργοστασιακές ρυθμίσεις του μόνιτορ-τηλεόραση LCD (επιλέγοντας διαδοχικά Menu -&gt; Factory Reset -&gt; All Settings).</li> <li>Ελέγξτε το περιβάλλον</li> <li>Τοποθετήστε και ελέγξτε το μόνιτορ σε άλλο δωμάτιο.</li> </ul> |
|-------------------------------------|------------------------------------------------------------|----------------------------------------------------------------------------------------------------|
| Λείπουν Pixel                       | Η οθόνη LCD έχει<br>σκοτεινές κηλίδες                      | <ul> <li>Απενεργοποιήστε και ενεργοποιήστε το μόνιτορ<br/>μερικές φορές.</li> <li>Αυτά είναι pixel που παραμένουν μόνιμα<br/>σκοτεινά, ένα φυσικό ελάττωμα που<br/>παρατηρείται στην τεχνολογία LCD.</li> </ul>                                                                                                    |
| Μόνιμα φωτεινά<br>pixel             | Η οθόνη LCD έχει<br>φωτεινές κηλίδες                       | <ul> <li>Απενεργοποιήστε και ενεργοποιήστε το μόνιτορ<br/>μερικές φορές.</li> <li>Αυτά είναι pixel που παραμένουν μόνιμα<br/>φωτεινά, ένα φυσικό ελάττωμα που<br/>παρατηρείται στην τεχνολογία LCD.</li> </ul>                                                                                                    |
| Προβλήματα<br>φωτεινότητας          | Η εικόνα είναι<br>πολύ σκοτεινή ή<br>πολύ φωτεινή          | <ul> <li>Επαναφέρετε τις εργοστασιακές ρυθμίσεις του μόνιτορ-τηλεόραση LCD (επιλέγοντας διαδοχικά Menu -&gt; Factory Reset -&gt; All Settings).</li> <li>Πραγματοποιήστε αυτόματη ρύθμιση της εικόνας επιλέγοντας διαδοχικά Menu -&gt; Image Setting -&gt; Auto Adjust.</li> <li>Ρυθμίστε τη φωτεινότητα και το κοντράστ.</li> </ul>                                                                                                    |
| Γεωμετρική<br>παραμόρφωση           | Η οθόνη δεν είναι<br>σωστά<br>κεντραρισμένη                | <ul> <li>Εκτελέστε την επαναφορά του μόνιτορ-<br/>τηλεόραση LCD μόνο για το στοιχείο "Position<br/>Settings Only" (μόνο ρυθμίσεις θέσης).</li> <li>Πραγματοποιήστε αυτόματη ρύθμιση της εικόνας<br/>επιλέγοντας διαδοχικά Menu -&gt; Image Setting -&gt;<br/>Auto Adjust.</li> <li>Ρυθμίστε το κεντράρισμα.</li> <li>Βεβαιωθείτε ότι το μόνιτορ-τηλεόραση LCD<br/>βρίσκεται στη σωστή λειτουργία εικόνας.</li> </ul>                                  |
|                                     |                                                            | Σημείωση: Στη λειτουργία DVI οι<br>ρυθμίσεις θέσης δεν είναι διαθέσιμες.                                                                                                    |

| Οριςοντιες/<br>Κατακόρυφες<br>γραμμές | παρουσιάζει μία ή<br>περισσότερες<br>γραμμές                                  | <ul> <li>Εκτελεστε την επαναφορα εργοστασιακών<br/>ρυθμίσεων του μόνιτορ-τηλεόραση LCD.</li> <li>Πραγματοποιήστε αυτόματη ρύθμιση της εικόνας<br/>επιλέγοντας διαδοχικά Menu -&gt; Image Setting -&gt;<br/>Auto Adjust.</li> <li>Ρυθμίστε τα στοιχεία Phase (Φάση) και Clock<br/>(Ρολόι) μέσω OSD.</li> <li>Εκτελέστε τη λειτουργία αυτό-ελέγχου για το<br/>μόνιτορ-τηλεόραση LCD και ελέγξτε εάν αυτές οι<br/>γραμμές εμφανίζονται και στη λειτουργία του<br/>αυτό-ελέγχου.</li> <li>Ελέγξτε το βύσμα του καλωδίου εικόνας για<br/>λυγισμένες ή σπασμένες ακίδες.</li> </ul>              |
|---------------------------------------|-------------------------------------------------------------------------------|----------------------------------------------------------------------------------------------------|
|                                       |                                                                               | ρυθμίσεις για τις λειτουργίες Pixel<br>Clock και Phase δεν είναι διαθέσιμες.                                                                                                    |
| Προβλήματα<br>συγχρονισμού            | Η εικόνα<br>εμφανίζεται<br>ανακατωμένη ή<br>κομμένη                           | <ul> <li>Εκτελέστε την επαναφορά εργοστασιακών<br/>ρυθμίσεων του μόνιτορ-τηλεόραση LCD.</li> <li>Πιέστε το πλήκτρο Auto Adjust (Αυτόματης<br/>Ρύθμισης)</li> <li>Ρυθμίστε τα στοιχεία Phase (Φάση) και Clock<br/>(Ρολόι) μέσω OSD.</li> <li>Εκτελέστε τη λειτουργία αυτό-ελέγχου για το<br/>μόνιτορ-τηλεόραση LCD και ελέγξτε εάν η εικόνα<br/>εμφανίζεται ανακατωμένη και στη λειτουργία του<br/>αυτό-ελέγχου.</li> <li>Ελέγξτε το βύσμα του καλωδίου εικόνας για<br/>λυγισμένες ή σπασμένες ακίδες.</li> <li>Επανεκκινήστε σε "safe mode" (ασφαλή<br/>λειτουργία)</li> </ul>             |
| Οθόνη LCD με<br>γρατσουνιές           | Η οθόνη έχει<br>γρατσουνιές ή<br>δακτυλιές                                    | • Σβήστε το μόνιτορ-τηλεόραση LCD και καθαρίστε<br>την οθόνη                                                                                                    |
| Θέματα σχετικά<br>με την ασφάλεια     | Ορατές ενδείξεις,<br>καπνός ή<br>σπινθήρες                                    | <ul> <li>Μην πραγματοποιήσετε κανένα βήμα<br/>αντιμετώπισης του προβλήματος</li> <li>Το μόνιτορ-τηλεόραση LCD χρειάζεται<br/>αντικατάσταση</li> </ul>                                                                                                    |
| Περιστασιακά<br>προβλήματα            | Το μόνιτορ-<br>τηλεόραση LCD<br>παρουσιάζει<br>περιστασιακά<br>δυσλειτουργίες | <ul> <li>Βεβαιωθείτε ότι το μόνιτορ-τηλεόραση LCD<br/>βρίσκεται στη σωστή λειτουργία εικόνας.</li> <li>Βεβαιωθείτε ότι η σύνδεση του καλωδίου εικόνας<br/>μεταξύ του υπολογιστή και του μόνιτορ-<br/>τηλεόραση LCD έχει στερεωθεί καλά</li> <li>Επαναφέρετε τις εργοστασιακές ρυθμίσεις του<br/>μόνιτορ-τηλεόραση LCD (επιλέγοντας διαδοχικά<br/>Menu -&gt; Factory Reset -&gt; All Settings).</li> <li>Εκτελέστε τη λειτουργία αυτό-ελέγχου για το<br/>μόνιτορ-τηλεόραση LCD και ελέγξτε εάν το<br/>περιστασιακό πρόβλημα εμφανίζεται και στη<br/>λειτουργία του αυτό-ελέγχου.</li> </ul> |

| Προβλήματα τηλεόρασης και Ήχου          |                                                                         |                                                                                                    |
|-----------------------------------------|-------------------------------------------------------------------------|----------------------------------------------------------------------------------------------------|
| Κακή λήψη του<br>τηλεοπτικού<br>σήματος | Στην οθόνη<br>εμφανίζεται<br>αφύσικη εικόνα                             | <ul> <li>Η γειτνίαση με βουνά ή ψηλά κτίρια μπορεί να<br/>είναι υπεύθυνη για είδωλα, ηχώ ή σκιές. Σε μια<br/>τέτοια περίπτωση, προσπαθήστε να ρυθμίσετε<br/>την εικόνα χειροκίνητα: δείτε την παράγραφο<br/>'μικροσυντονισμός' ή ρυθμίστε την κατεύθυνση<br/>της εξωτερικής κεραίας.</li> <li>Για τους χρήστες στην Ασία σε περιοχές που το<br/>ΝΤSC δεν είναι διαθέσιμο: Σας επιτρέπει η<br/>κεραία σας να λαμβάνετε μεταδόσεις σε αυτή<br/>την περιοχή συχνοτήτων (μπάντα UHF ή VHF);</li> <li>Σε περίπτωση δύσκολης λήψης (εικόνα με χιόνι)<br/>ρυθμίστε το NR από το μενού PICTURE στο ON.</li> </ul> |
| Δεν υπάρχει<br>τηλεοπτική εικόνα        | Όταν επιλέγετε<br>είσοδο ΤV δεν<br>εμφανίζεται<br>εικόνα                | <ul> <li>Έχετε συνδέσει σωστά την κεραία στην υποδοχή<br/>της; Έχετε επιλέξει το σωστό σύστημα; Η κακή<br/>σύνδεση καλωδίων SCART ή με την υποδοχή της<br/>κεραίας αποτελεί συχνά την αιτία προβλημάτων<br/>εικόνας ή ήχου (μερικές φορές τα βύσματα<br/>μπορεί να αποσυνδεθούν μερικώς εάν<br/>μετακινηθεί ή στραφεί το μόνιτορ-τηλεόραση<br/>LCD). Ελέγξτε όλες τις συνδέσεις.</li> </ul>                                                                                                    |
| Δεν ακούγεται<br>ήχος                   | Δεν ακούγεται<br>ήχος κατά την<br>αναπαραγωγή<br>προγράμματος με<br>ήχο | <ul> <li>Βεβαιωθείτε ότι τα καλώδια ήχου είναι καλά συνδεδεμένα τόσο στις υποδοχές εισόδου του ήχου στο μόνιτορ-τηλεόραση LCD, όσο και στις υποδοχές εξόδου του ήχου στον υπολογιστή σας ή στο βίντεο.</li> <li>Εάν για ορισμένα τηλεοπτικά κανάλια λαμβάνετε εικόνα χωρίς όμως ήχο, αυτό σημαίνει ότι δεν έχετε το σωστό τηλεοπτικό σύστημα. Τροποποιήστε τις ρυθμίσεις συστήματος (SYSTEM).</li> </ul>                                                                                                    |

| Προβλήματα εικόνας                   |                                                                                            |                                                                                                    |  |  |
|--------------------------------------|--------------------------------------------------------------------------------------------|----------------------------------------------------------------------------------------------------|--|--|
|                                      |                                                                                            |                                                                                                    |  |  |
| Δεν εμφανίζεται<br>εικόνα            | Δεν εμφανίζεται<br>ένδειξη σήματος.                                                        | <ul> <li>Ελέγξτε την επιλογή της εισόδου εικόνας <ul> <li>Composite: Κίτρινη υποδοχή RCA</li> <li>S-Video: Συνήθως μία στρογγυλή υποδοχή 4 ακίδων</li> <li>Component: Συνήθως 3 υποδοχές RCA πράσινη, κόκκινη και μπλε.</li> </ul> </li> <li>Βεβαιωθείτε ότι δεν έχετε συνδέσει το καλώδιο εικόνας στη θύρα εξόδου εικόνας στο πίσω μέρος του μόνιτορ-τηλεόραση LCD.</li> </ul> |  |  |
| Κακή ποιότητα<br>αναπαραγωγής<br>DVD | Η εικόνα δεν είναι<br>καθαρή και<br>παρουσιάζεται<br>μερική<br>παραμόρφωση<br>των χρωμάτων | <ul> <li>Ελέγξτε τη σύνδεση του DVD.</li> <li>Η σύνδεση composite δίνει καλή εικόνα</li> <li>Η σύνδεση S-Video δίνει καλύτερη εικόνα</li> <li>Η σύνδεση component δίνει την καλύτερη<br/>δυνατή εικόνα</li> </ul>                                                                                                    |  |  |
| Δεν ακούγεται<br>ήχος                | Εμφανίζεται<br>εικόνα αλλά δεν<br>ακούγεται ήχος                                           | <ul> <li>Ελέγξτε ένα η ένταση του ήχου του μόνιτορ-<br/>τηλεόραση LCD έχει μηδενιστεί ή εάν ο ήχος<br/>έχει διακοπεί προσωρινά.</li> <li>Συνδέστε καλά το καλώδιο ήχου.</li> <li>Το καλώδιο ήχου δεν έχει συνδεθεί σωστά.</li> <li>Βεβαιωθείτε ότι η πηγή ήχου έχει επιλεχθεί<br/>σωστά στο OSD.</li> </ul>                                                                     |  |  |

## Προβλήματα τηλεχειριστηρίου

|                                                  |                                                                                               | -                                                                                                    |
|--------------------------------------------------|-----------------------------------------------------------------------------------------------|----------------------------------------------------------------------------------------------------|
| Το<br>τηλεχειριστήριο<br>δεν λειτουργεί<br>σωστά | Το μόνιτορ-<br>τηλεόραση LCD<br>δεν<br>ανταποκρίνεται<br>στο χειρισμό του<br>τηλεχειριστηρίου | <ul> <li>Στρέψτε το τηλεχειριστήριο απευθείας προς τον<br/>αισθητήρα τηλεχειρισμού στο μόνιτορ-τηλεόραση<br/>LCD.</li> <li>Αντικαταστήστε και τις δύο μπαταρίες με νέες.</li> <li>Βεβαιωθείτε ότι το τηλεχειριστήριο δεν είναι<br/>απενεργοποιημένο.<br/>(για την απενεργοποίηση/ενεργοποίηση του<br/>τηλεχειριστηρίου, παρακαλούμε ανατρέξτε στην<br/>ενότητα Τηλεχειριστήριο).</li> </ul> |
|                                                  |                                                                                               |                                                                                                    |

| Προβλήματα που αφορούν το προϊόν                                                                                                    |                                                                                                    |                                                                                                    |  |  |
|----------------------------------------------------------------------------------------------------|----------------------------------------------------------------------------------------------------|----------------------------------------------------------------------------------------------------|--|--|
| Η εικόνα είναι<br>πολύ μικρή                                                                                                    | Η εικόνα είναι<br>κεντραρισμένη<br>στην οθόνη αλλά<br>δεν καταλαμβάνει<br>ολόκληρη την<br>περιοχή της<br>οθόνης | • Επαναφέρετε τις εργοστασιακές ρυθμίσεις του<br>μόνιτορ-τηλεόραση LCD (επιλέγοντας διαδοχικά<br>Menu -> Factory Reset -> All Settings).                              |  |  |
| Δεν είναι δυνατή<br>η ρύθμιση του<br>μόνιτορ-<br>τηλεόραση LCD<br>με τα πλήκτρα<br>στο πλάι της<br>μονάδας                             | Το OSD δεν<br>εμφανίζεται στην<br>οθόνη                                                                         | <ul> <li>Απενεργοποιήστε το μόνιτορ-τηλεόραση LCD,<br/>αποσυνδέστε το καλώδιο τροφοδοσίας και στη<br/>συνέχεια συνδέστε το ξανά και ανάψτε το<br/>μόνιτορ.</li> </ul> |  |  |
| Για περαιτέρω βοήθεια, ανατρέξτε στη λίστα Κέντρα πληροφόρησης καταναλωτών και<br>επικοινωνήστε με τον τοπικό αντιπρόσωπο της Philips. |                                                                                                    |                                                                                                    |  |  |

### Μήνυμα προειδοποίησης OSD

ένα προειδοποιητικό μήνυμα μπορεί να εμφανιστεί στην οθόνη υποδεικνύοντας την τρέχουσα κατάσταση του μόνιτορ-τηλεόραση LCD.

| ATTENTION                                                                                        | Όταν εμφανίζεται αυτό το μήνυμα, σημαίνει ότι το                                                                                                    |
|--------------------------------------------------------------------------------------------------|----------------------------------------------------------------------------------------------------|
| AUTO ADJUSTMENT IN                                                                               | μόνιτορ-τηλεόραση LCD βρίσκεται σε διαδικασία                                                                                                    |
| PROGRESS                                                                                         | ρύθμισης.                                                                                                    |
| ATTENTION<br>CANNOT DISPLAY THIS VIDEO<br>MODE, CHANGE COMPUTE DISPLAY<br>INPUT TO 1280X768@60Hz | Ένα προειδοποιητικό μήνυμα μπορεί να εμφανιστεί<br>στην οθόνη υποδεικνύοντας ότι το μόνιτορ-<br>τηλεόραση LCD βρίσκεται εκτός ορίων<br>συγχρονισμού.<br>Συμβουλευθείτε τα Τεχνικά χαρακτηριστικά για το<br>εύρος της Οριζόντιας και της Κατακόρυφης<br>συχνότητα που υποστηρίζεται από το μόνιτορ-<br>τηλεόραση LCD. Η συνιστώμενη λειτουργία είναι<br>1280x 768 @ 60Hz. |

#### Αντιμετώπιση προβλημάτων

| ATTENTION                                                          |                                                                                                    |
|--------------------------------------------------------------------|----------------------------------------------------------------------------------------------------|
| NO VIDEO INPUT SIGNAL                                              | Το μήνυμα αυτό σημαίνει ότι δεν υπάρχει σήμα<br>εισόδου εικόνας.                                    |
| ATTENTION                                                          |                                                                                                    |
| IN POWER SAVING MODE<br>PRESS ANY KEY ON KEYBOARD<br>OR MOVE MOUSE | Το μόνιτορ-τηλεόραση LCD βρίσκεται σε<br>λειτουργία εξοικονόμησης ενέργειας (στη<br>λειτουργία PC). |
| 5                                                                  | Το κύριο μενού OSD είναι ξεκλειδωμένο.                                                              |
| 6                                                                  | Το κύριο μενού OSD είναι κλειδωμένο.                                                                |
## Έλεγχος λειτουργίας αυτοελέγχου (STFC)

Το μόνιτορ-τηλεόραση LCD, όταν χρησιμοποιείται ως οθόνη υπολογιστή μέσω της σύνδεσης DVI ή/και VGA, διαθέτει μία λειτουργία αυτό-ελέγχου που σας παρέχει τη δυνατότητα να ελέγξετε εάν το μόνιτορ λειτουργεί σωστά. Εάν το μόνιτορ-τηλεόραση LCD και ο υπολογιστής έχουν συνδεθεί σωστά αλλά η οθόνη του μόνιτορ παραμένει σκούρα, εκτελέστε τη λειτουργία αυτοελέγχου του μόνιτορ-τηλεόραση LCD ακολουθώντας τα παρακάτω βήματα:

- 1. Απενεργοποιήστε τόσο τον υπολογιστή σας όσο και το μόνιτορ-τηλεόραση LCD.
- Αποσυνδέστε το καλώδιο εικόνας από το πίσω μέρος του υπολογιστή. Για να εξασφαλίσετε τη σωστή εκτέλεση του αυτοελέγχου, αφαιρέστε και το Ψηφιακό (λευκό βύσμα) και το αναλογικό (μπλε βύσμα) καλώδιο από το πίσω μέρος του υπολογιστή.
- 3. Ενεργοποιήστε το μόνιτορ-τηλεόραση LCD.

Εάν το μόνιτορ-τηλεόραση LCD δεν μπορεί να ανιχνεύσει κανένα σήμα εικόνας ενώ λειτουργεί σωστά, τότε θα εμφανιστεί στην οθόνη (σε μαύρο φόντο) το μεταβλητό πλαίσιο διαλόγου 'Philips - self-test Feature Check'. Καθ' όλη τη διάρκεια του αυτοελέγχου, το LED λειτουργίας ανάβει πράσινο και το τμήμα του αυτοελέγχου μετακινείται συνεχώς μέσα στην οθόνη.

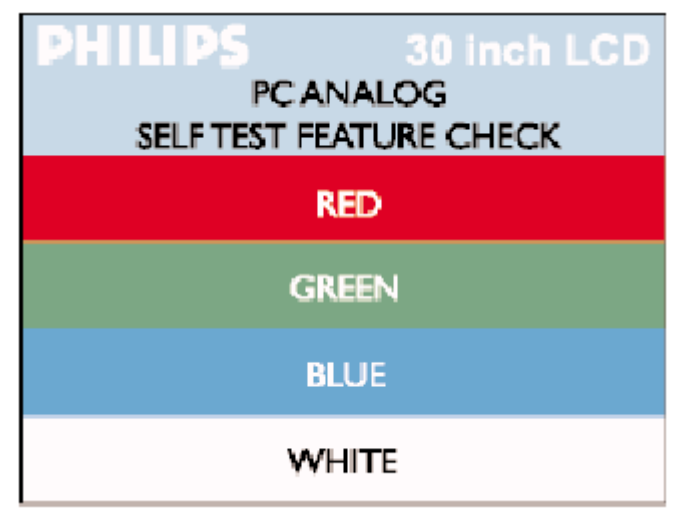

Το πλαίσιο αυτό εμφανίζεται κατά τη διάρκεια της κανονικής λειτουργίας εάν το καλώδιο εικόνας αποσυνδεθεί ή υποστεί ζημιά.

4. Απενεργοποιήστε το μόνιτορ-τηλεόραση LCD και επανασυνδέστε το καλώδιο εικόνας. Στη συνέχεια ενεργοποιήστε τον υπολογιστή και το μόνιτορ-τηλεόραση LCD. Εάν το μόνιτορ-τηλεόραση LCD παραμένει χωρίς εικόνα αφού ακολουθήσετε την προηγούμενη διαδικασία, ελέγξτε τον ελεγκτή εικόνας και το σύστημα του υπολογιστή. Το μόνιτορτηλεόραση LCD λειτουργεί σωστά.